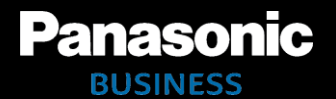

## The AG-DVX200 Book

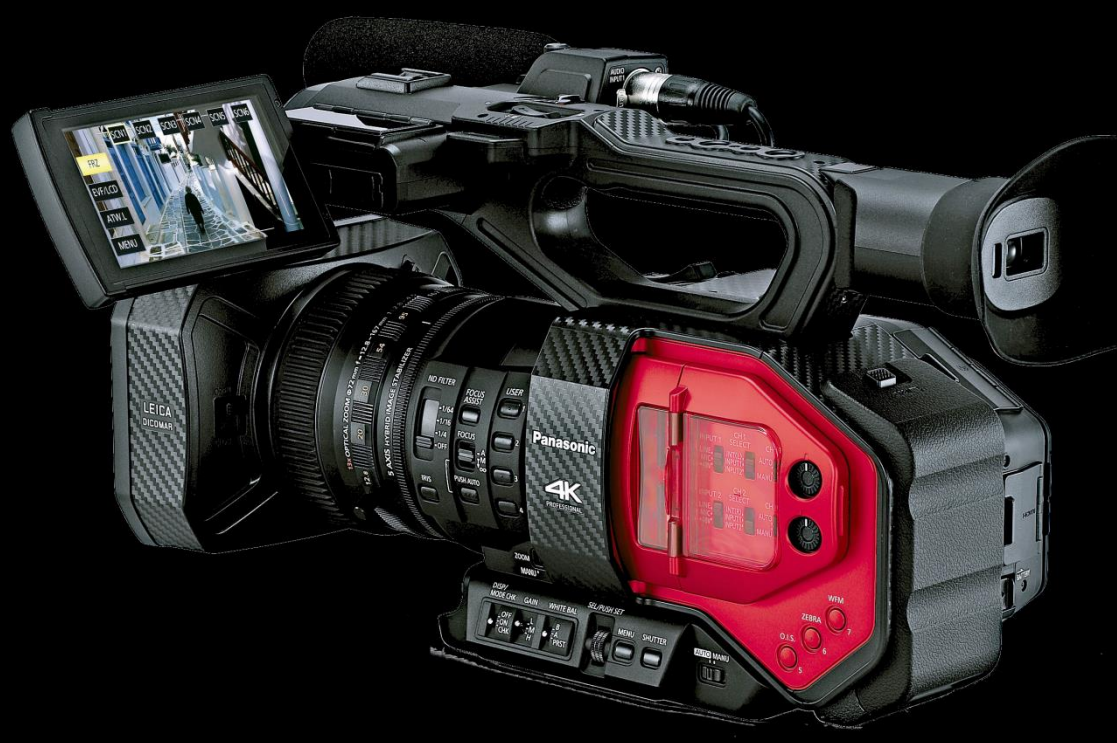

This document covers Firmware Ver.1.81

#### Table of contents

| 1. | Image sensor & record formats                                  | 4 |
|----|----------------------------------------------------------------|---|
|    | 1-1. Record modes                                              | 6 |
|    | 1-2. Recording in different codecs with dual memory card slots | 6 |
|    | 1-3. Image size comparison between 4K/UHD and HD formats       | 7 |

| 2. | Preparation before Shooting                                   | 8    |
|----|---------------------------------------------------------------|------|
|    | 2-1. Major IN/OUT connecters                                  | 9    |
|    | 2-2. Record mode settings                                     | 10   |
|    | 2-3. Audio input settings.                                    | 10   |
|    | 2-4. Record modes and required speed class of SD memory cards | . 11 |
|    | 2-5. Mounting to Tripod                                       | . 11 |
|    | <b>5</b> .                                                    |      |

| 3. | MENU settings       | 12 |
|----|---------------------|----|
|    | SCENE FILE          | 14 |
|    | SYSTEM MODE         | 16 |
|    | USER SWITCH         | 18 |
|    | SWITCH SETTING      | 20 |
|    | AUTO SWITCH SETTING | 24 |
|    | RECORDING SETUP     | 25 |
|    | AUDIO SETUP         | 26 |
|    | OUTPUT SETUP        | 27 |
|    | DISPLAY SETTING     | 28 |
|    | OTHER FUNCTIONS     | 30 |
|    | NETWORK SETUP       | 31 |
|    | MAINTENANCE         | 31 |
|    |                     |    |

| 4. | Understanding advanced features                                     | 32 |
|----|---------------------------------------------------------------------|----|
|    | 4-1. Monitoring 4K & UHD image                                      | 33 |
|    | 4-2. Understanding Focus assist features                            | 34 |
|    | 4-3. Understanding Dual memory card slots                           | 35 |
|    | 4-4. Recording 4:2:2 10-bit image with external 4K recorders        |    |
|    | 4-5. Synchronizing timecode for multi-cam operation                 | 37 |
|    | 4-6. Understanding user customizable image stabilizer               |    |
|    | 4-7. Understanding user customizable auto focus                     |    |
|    | 4-8. Understanding Focus transition feature                         | 40 |
|    | 4-9. Understanding Remote operation via AG ROP application for iPad | 41 |
|    |                                                                     |    |
| 5. | Understanding scene file operations                                 |    |
|    | 5-1. SCENE FILE presets                                             | 45 |
|    | 5-2. Factory default settings                                       | 46 |
|    | 5-3. Expressing the texture of objects (detail enhancement)         | 46 |
|    | 5-4. Basic settings for Detail                                      | 48 |
|    | Detail control                                                      | 48 |
|    | Detail coring control                                               | 49 |
|    | Knee APF level control                                              |    |
|    | 5-5 Expressing the gradation of a picture (Knee, Gamma)             | 51 |
|    | Gamma settings                                                      |    |
|    | Black namma and Black namma range controls                          |    |
|    | Black gamma and Black gamma range controls                          |    |

| 6. | After recording                                | 60 |
|----|------------------------------------------------|----|
|    | 6-1. Connecting to PC/Mac                      | 61 |
|    | 6-2. File structure of SD memory card          | 61 |
|    | 6-3. Folder name structure for MOV/MP4 folders | 62 |
|    |                                                |    |
|    |                                                |    |

| 7. Appendix                                                  | 63 |
|--------------------------------------------------------------|----|
| 7-1. Recording time in each video setting                    | 64 |
| 7-2. Output signal formats                                   | 66 |
| 1. System frequency: 59.94Hz, output bit depth: 4:2:2(8bit)  | 66 |
| 2. System frequency: 59.94Hz, output bit depth: 4:2:2(10bit) | 67 |
| 3. System frequency: 50.00Hz, output bit depth: 4:2:2(8bit)  | 68 |
| 4. System frequency: 50.00Hz, output bit depth: 4:2:2(10bit) | 69 |
| 7-3. Dimensions (mm)                                         | 70 |
| 7-4. Accessories                                             | 71 |
| 7-5. Revision history                                        | 72 |
|                                                              |    |

# 1. Image sensor & record formats

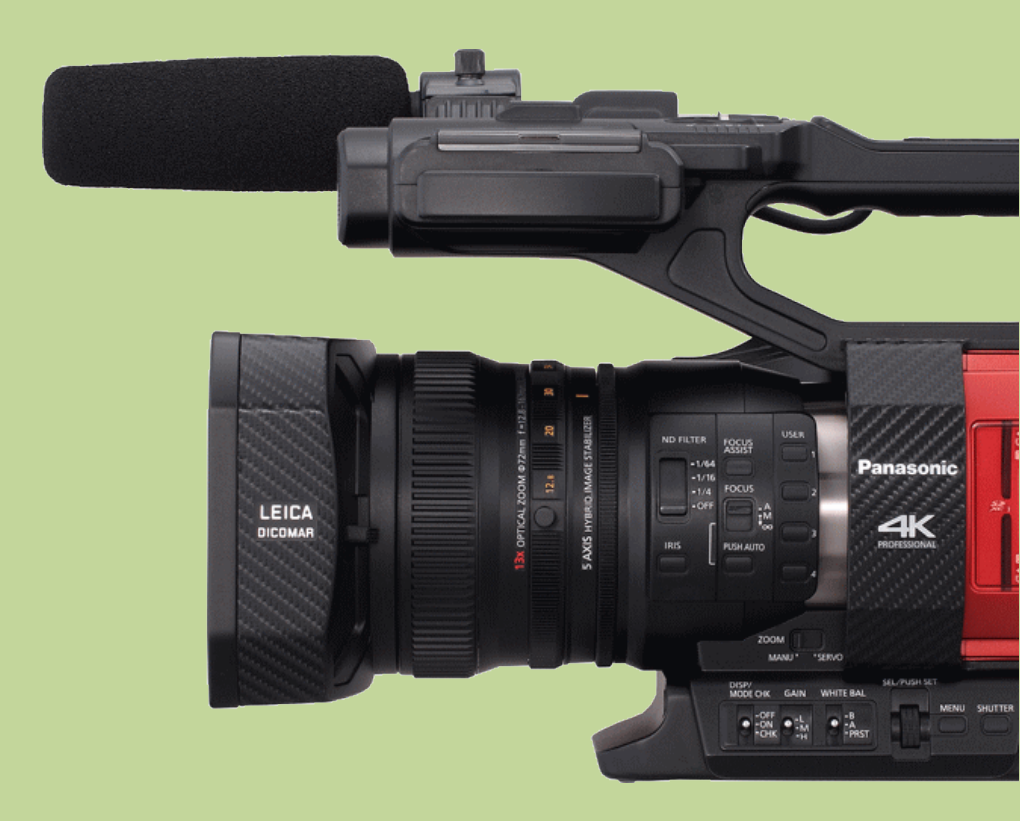

### 1. Image sensor & record formats

The AG-DVX200 is a professional camera recorder, featuring a large 4/3 image sensor, x13 optical zoom lens, and various record formats from SDTV and Full HD up to UHD (3840x2160) and 4K (4096x2160) resolutions.

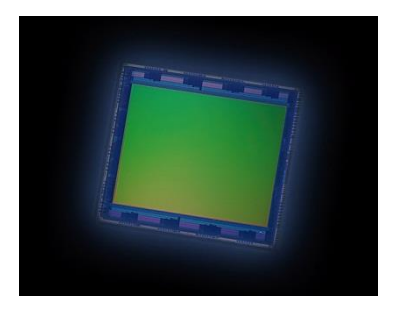

| FHD                | 15.49 M pixels |
|--------------------|----------------|
| UHD @59.94p/50.00p | 8.71 M pixels  |
| UHD @29.97p/25.00p | 12.89 M pixels |
| 4K @24.00p         | 13.35 M pixels |

The 4/3 large imager allows you to create an attractive image expression with shallow depth of field.

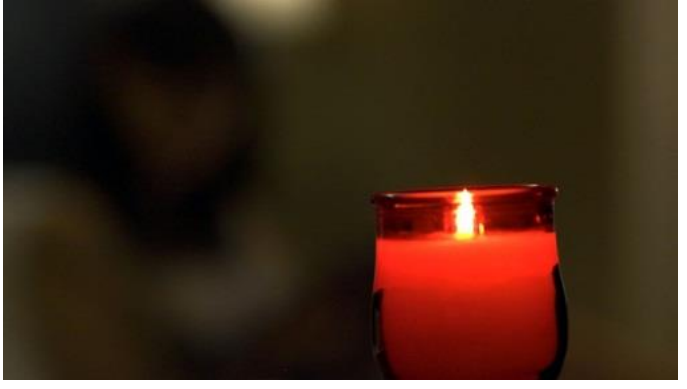

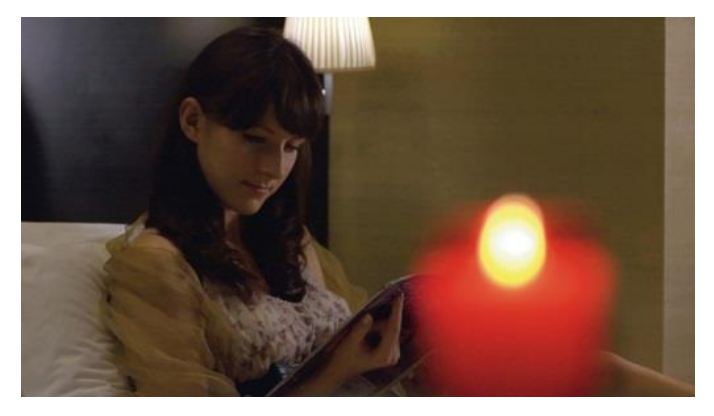

#### 1-1. Record modes

An Ultra High Definition (UHD: 3840x2160) image, (which has four times higher density resolution than FHD video) and 4K (4096x2160 at 24.00p) images, can be selected. It is also possible to select Full High Definition (FHD: 1920x1080) image for recording if required.

|       | Resolution | Aspect<br>ratio | Frame rate          | Bit rate    | Video       | Audio | File<br>extension |  |
|-------|------------|-----------------|---------------------|-------------|-------------|-------|-------------------|--|
| 4K    | 4096x2160  | 17:9            | 24.00p              | 100Mbps     | Long        |       | MP4,              |  |
| ٩D    |            | 16:0            | 59.94p, 50p         | 150Mbps     | GOP         | LPCM  | MOV               |  |
| IJ    | 3840X2160  | 16:9            | 29.97p, 25p, 23.98p | 100Mbps     |             |       |                   |  |
| (     | 1920x1080  |                 | 59.94p, 50p         | 200Mbpa     | ALL-        |       |                   |  |
| ΠH    |            |                 | 29.97p, 25p, 23.98p | 2001/0005   | Intra       |       |                   |  |
| (Full |            | 16:9            | 59.94p, 50p         | 100/50Mbps  | Long<br>GOP | LPCM  | MP4,<br>MOV       |  |
| 문     |            |                 | 29.97p, 25p, 23.98p | 50Mbpc      |             |       |                   |  |
|       |            |                 | 59.94i, 50i         | Solimps     |             |       |                   |  |
|       |            |                 |                     | 59.94p, 50p | 25Mbps      |       |                   |  |
|       | 1920x1080  |                 | 59.94i, 50i         | 21/17Mbps   |             |       |                   |  |
|       | 16:9       | 16:9            | 23.98p              | 21Mbps      |             |       |                   |  |
| VCH   | 1440x1080  |                 | 59.94i, 50i         | 5Mbps       | Long<br>GOP | AC3   | AVCHD             |  |
| A     | 1280x720   |                 | 59.94p, 50p         | 8Mbps       | 00.         |       |                   |  |
|       | 720x480    | 16:9/           | 59.94i              | OMbra       |             |       |                   |  |
|       | 720x576    | 4:3             | 50i                 | avides      |             |       |                   |  |

#### 1-2. Recording in different codecs with dual memory card slots

Simultaneous recording with two different codecs is possible. It allows users to record high quality UHD image for main recording while capturing light-weight FHD images for scenario checks etc.

| Main recording |          |            | Sub recording<br>(50Mbps mode) |            |             | Sub recording<br>(8Mbps mode) |    |            |      |      |
|----------------|----------|------------|--------------------------------|------------|-------------|-------------------------------|----|------------|------|------|
| Format         | Bit rate | А          |                                | Format     | File        | А                             |    | Format     | File | А    |
| UHD@29.97p     | 100M     |            | +                              | FHD@29.97p |             |                               |    | FHD@29.97p |      |      |
| UHD@25p        | 100M     | it)        | +                              | FHD@25p    | MP4,<br>MOV |                               |    | FHD@25p    |      |      |
| UHD@23.98p     | 100M     | 16-b       | +                              | FHD@23.98p | mov         |                               |    | FHD@23.98p |      |      |
| FHD@59.94p     | 200M     | , ,<br>Tz, | +                              | -          | -           | Ę.                            |    | FHD@59.94p |      | Ļ    |
| FHD@59.94p     | 100M     | 19KI       | +                              | -          | -           | 1 20                          |    | FHD@59.94p | MOV  | 1 2C |
| FHD@50p        | 200M     | ch, ∠      | +                              | -          | -           | °C∧                           | or | FHD@50p    | NOV  | ⊃CI∿ |
| FHD@50p        | 100M     | (2C        | +                              | -          | -           | 5                             |    | FHD@50p    |      |      |
| FHD@29.97p     | 200M     | CM         | +                              | -          | -           |                               |    | FHD@29.97p |      |      |
| FHD@25p        | 200M     | Ц          | +                              | -          | -           |                               |    | FHD@25p    |      |      |
| FHD@23.98p     | 200M     |            | +                              | -          | -           |                               |    | FHD@23.98p |      |      |

\* UHD = 3840x2160, FHD = 1920x1080

\* Unit of Bit rate = Mbps

#### 1-3. Image size comparison between 4K/UHD and HD formats

The UHD (3840x2160) image is four times sharper than an FHD 1080p image (nine times that of 720p). And the 4096x1080 resolution (referred to as "4K" on AG-DVX200), which is often used for cinema shooting, has a slightly wider image aspect ratio of 17:9. In comparison to a UHD image, this is an extra 256 pixels in the horizontal direction.

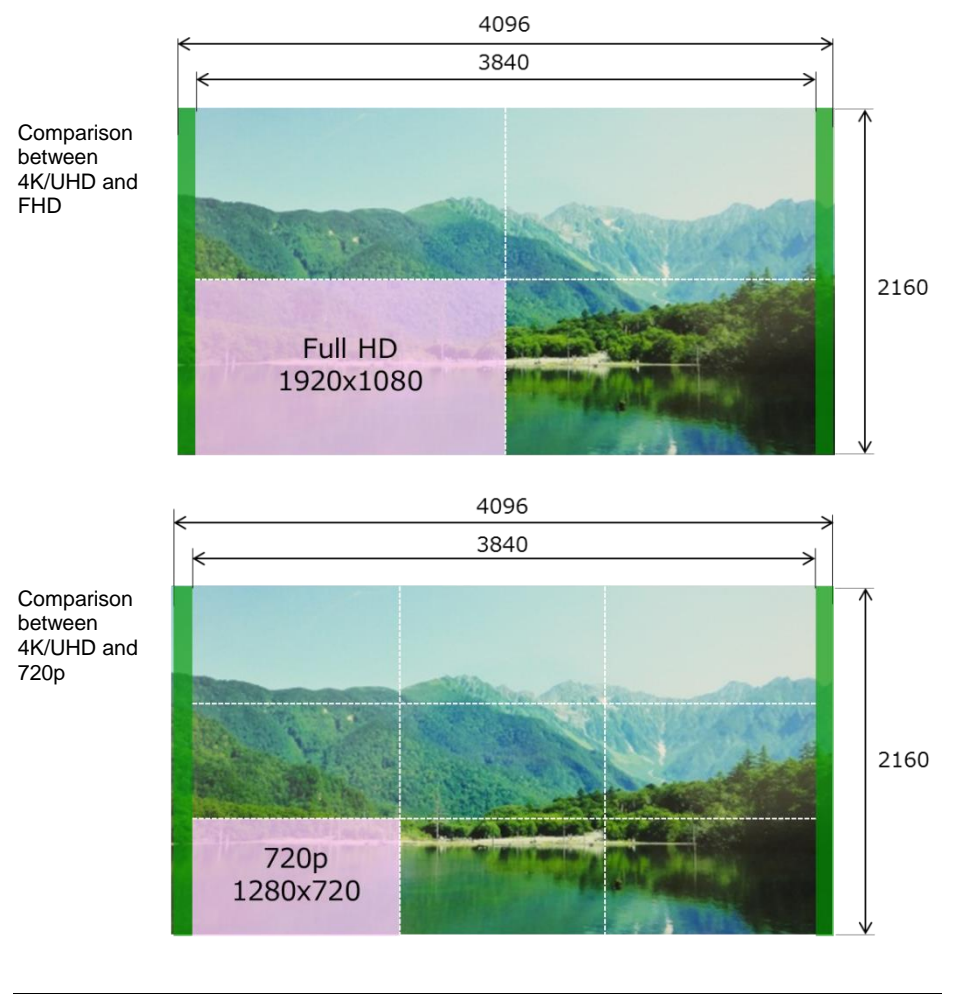

| Record format  | Resolution  | Aspect ratio |
|----------------|-------------|--------------|
| 4K             | 4096 x 2160 | 17:9         |
| UHD (Ultra HD) | 3840 x 2160 | 16:9         |
| FHD (Full HD)  | 1920 x 1080 | 16:9         |

## 2. Preparation before Shooting

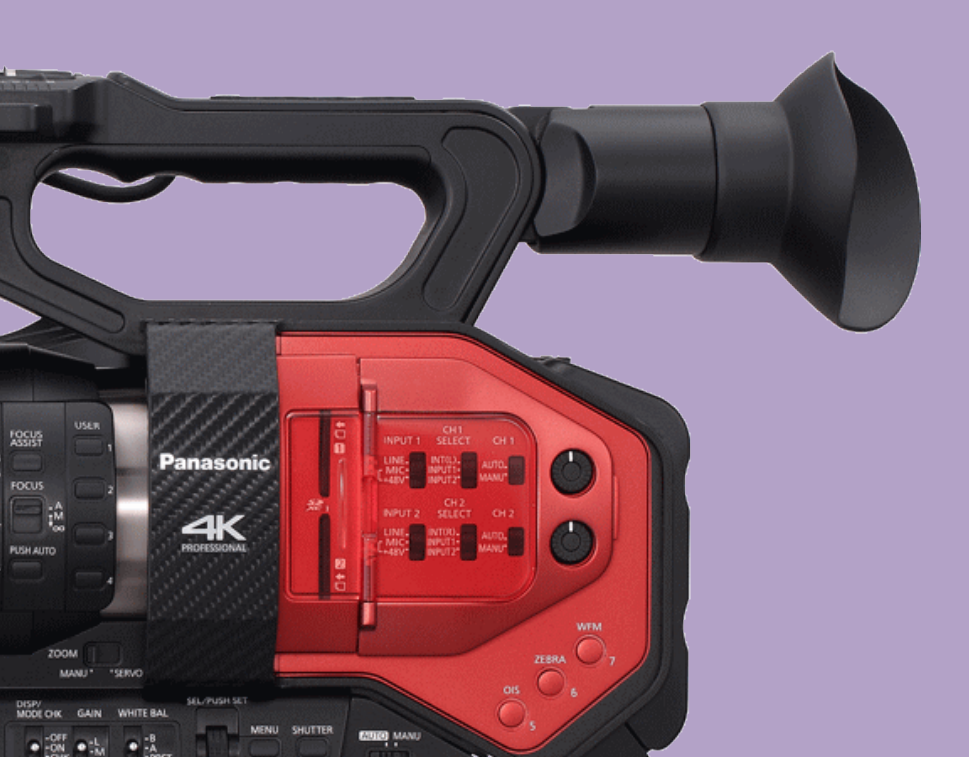

### 2. Preparation before shooting

#### 2-1. Major IN/OUT connecters

Image resolution of HDMI, SDI and VIDEO OUT signals vary and will depend on the system settings. <u>See 7-2. Output signal (P.66) for the details.</u>

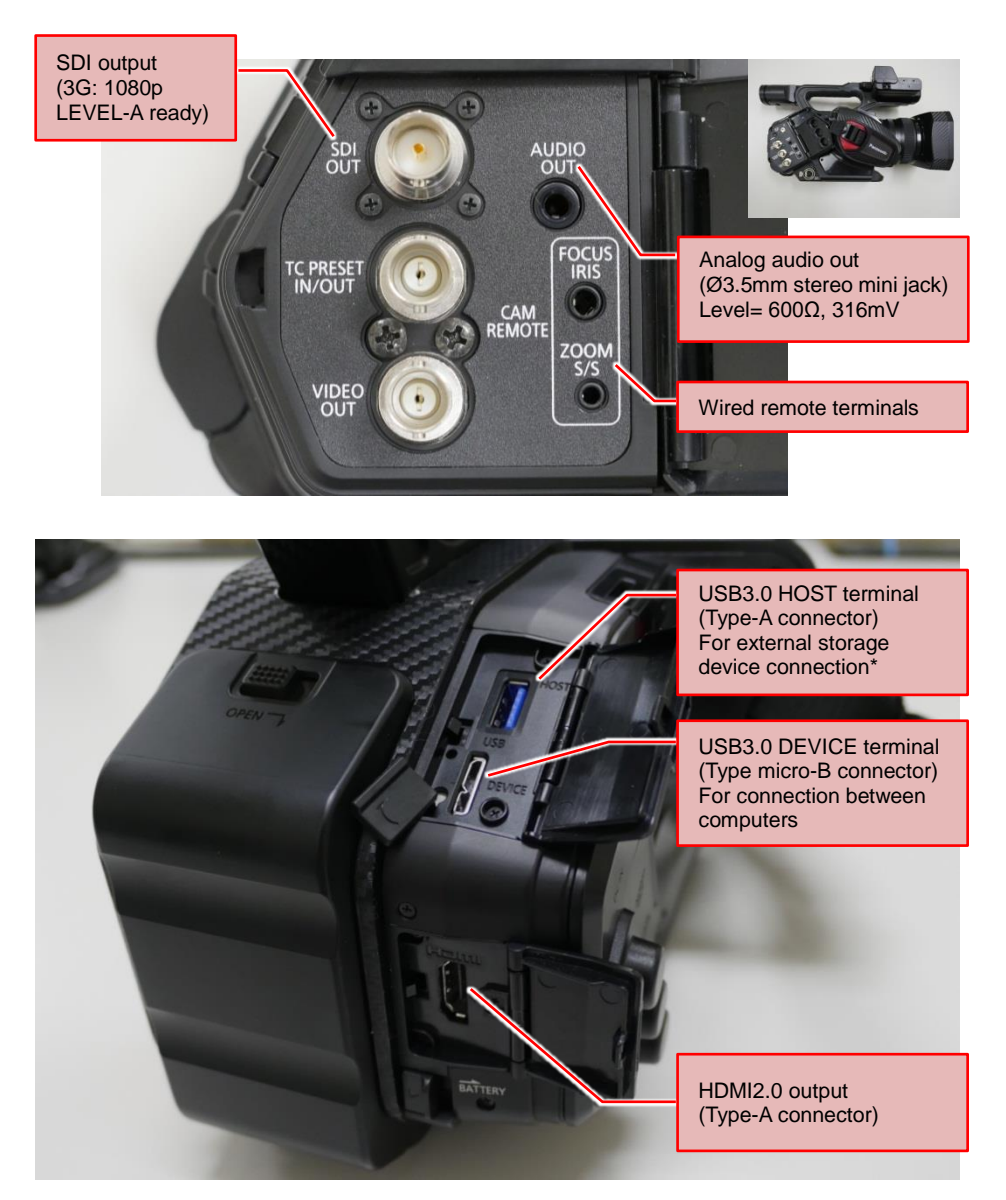

Visit the following website for information of tested external USB storage devices. http://pro-av.panasonic.net/en/products/ag-dvx200/index.html

#### 2-2. Record mode settings

Set the record file format type, frequency, etc. with MENU > "SYSTEM MODE" where the following menu items are available.

#### MENU > SYSTEM MODE

- SYSTEM FREQ : 59.94Hz or 50.00Hz
- OUTPUT BITS : 4:2:2 8bit (\*)
- REC MODE : MOV, MP4 or AVCHD
- REC FORMAT : Choose a combination of the number of pixels and bitrate (see P.66)

\* By choosing "4:2:2 10bit" output mode, superb images can be recorded from the HDMI OUT or SDI OUT using external recorders. When "4:2:2 10bit" mode is chosen, built-in SD memory card recorder does not work.

#### 2-3. Audio input settings

The AG-DVX200 can handle up to 2 channels of audio and record them.

- 1. Set switches (A) for audio source selection (built-in MIC / external)
- When external input is chosen, set attenuation type (LINE, MIC) and phantom powering option with switches (B). Input levels for LINE and MIC inputs can be set with MENU > AUDIO SETUP.
- 3. Set record level adjustment (AUTO / MANUAL) with switches (C).

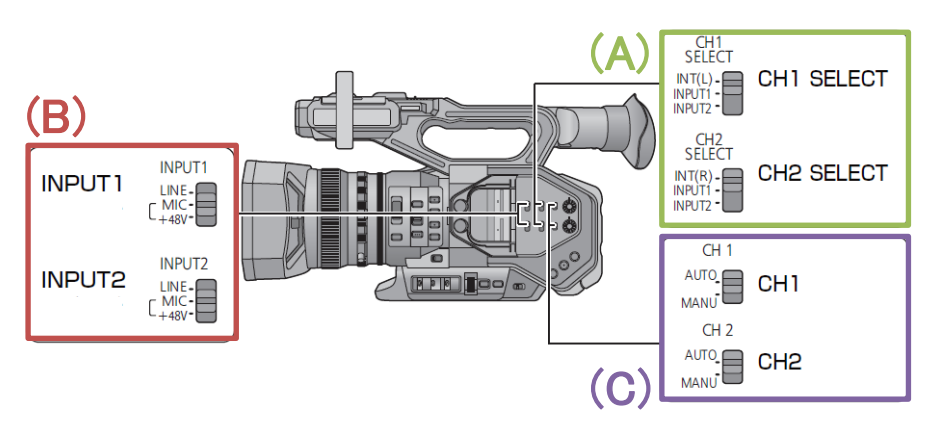

Audio record level can be set with the AUDIO LEVEL knob when (C) is set to MANU (MANUAL).

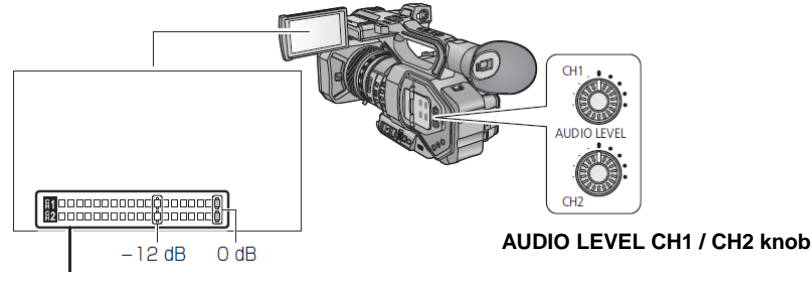

Audio level meter

#### 2-4. Record modes and required speed class of SD memory cards

SD memory cards require a higher writing speed when recording at high bitrates. The following table shows the minimum speed class necessary for each bitrate.

| Record<br>mode | Record bit rate   | Minimum required speed class | Speed class<br>symbols |
|----------------|-------------------|------------------------------|------------------------|
|                | 100Mbps or higher | UHS Speed Class3 (*1)        | 3                      |
| MOV/MP4        | FOMbaa            | UHS Speed Class1             | 1                      |
|                | Sdawoc            | Class10                      |                        |
| AVCHD          | 5 to 28Mbps       | Class4                       | CLASS(4)               |

\*1: If "UHD 2160/59.94p 150M" or "UHD 2160/50.00p 150M" record mode is selected, your chosen SD memory card needs to meet or exceed 64GB SDXC, UHS Speed Class3 specifications. Only cards of this type can be used.

#### 2-5. Mounting to Tripod

The AG-DVX200 has two different standard screw sizes, industrial standard **1/4-20UNC** size and broadcast equipment standard **3/8-16UNC** size.

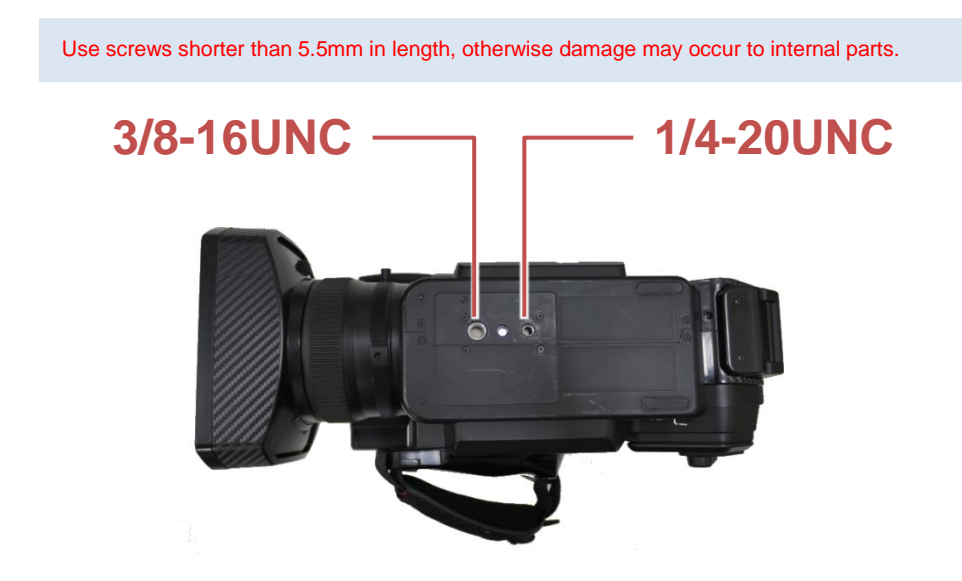

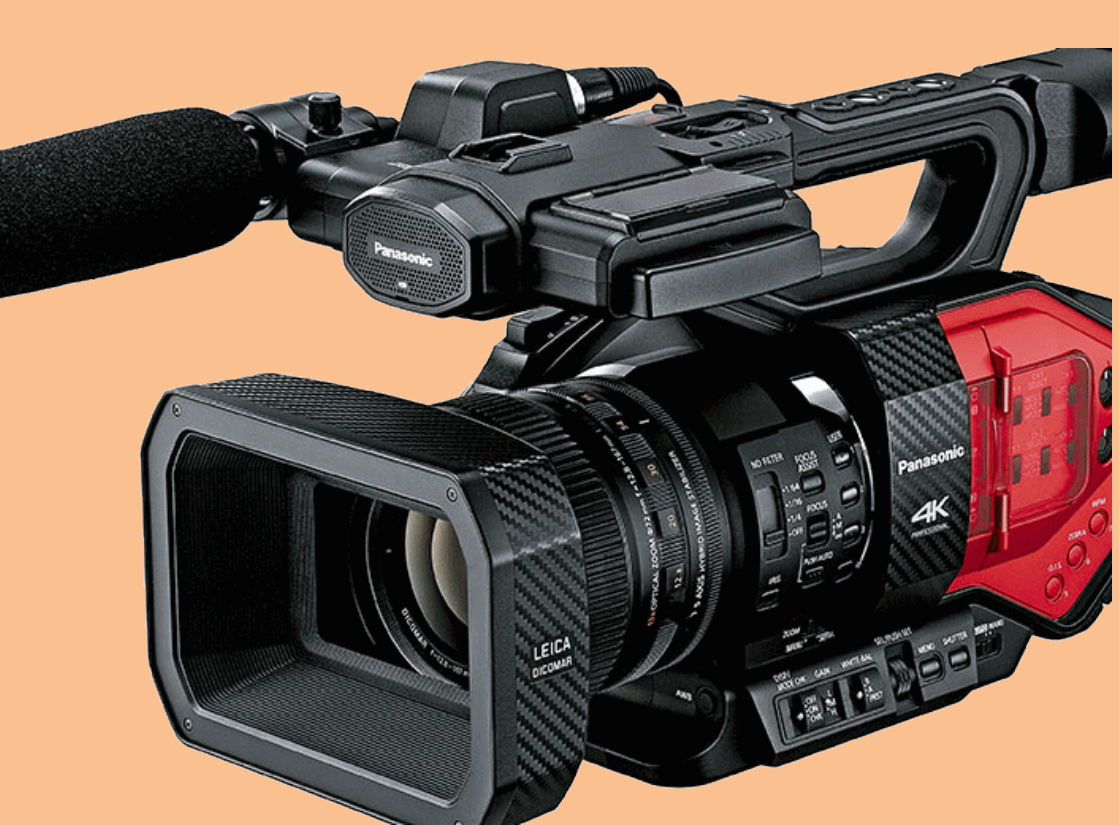

#### 3-1. MENU items overview

## MENU

| SCENE FILE (Image related settings)                                              | [P.14] |
|----------------------------------------------------------------------------------|--------|
| <ul> <li>SYSTEM MODE (Fundamental settings such as CODEC etc.)</li> </ul>        | [P.16] |
| <ul> <li>USER SWITCH (Assign functions to USER buttons)</li> </ul>               | [P.17] |
| — SWITCH SETTING (Gain, WB and other operation related settings)                 | [P.20] |
| — AUTO SWITCH SETTING (Function assignment for full auto mode)                   | [P.24] |
| - RECORDING SETUP (Recording related such as Pre-REC, TC set)                    | [P.25] |
| <ul> <li>AUDIO SETUP (Input gain and other audio related settings)</li> </ul>    | [P.26] |
| OUTPUT SETUP (HDMI, SDI, EVF/LCD output related settings)                        | [P.27] |
| <ul> <li>DISPLAY SETTING (Selection of items to be shown on EVF etc.)</li> </ul> | [P.28] |
| OTHER FUNCTIONS (Media format, calendar setting ets.)                            | [P.30] |
| NETWORK SETUP (Wi-Fi related settings)                                           | [P.31] |
| MAINTENANCE (Firmware version display etc.)                                      | [P.31] |

#### SCENE FILE

Note: Items marked @ will not function when OUTPUT BIT item is set to "4:2:2 10bit".

| Menu item                      | Description                                                                                                    | Value (Factory default setting underlined)                                                                                                    |
|--------------------------------|----------------------------------------------------------------------------------------------------|----------------------------------------------------------------------------------------------------|
| CUSTOMIZE SCENE                | Recall scene files.                                                                                                    | SCENE1 - SCENE6                                                                                                    |
| SCENE FILE                     | Load / Save custom scene<br>files to/from SD memory<br>cards.                                                                                                    | LOAD / SAVE                                                                                                    |
| O VFR MODE                     | Turn ON/OFF variable frame record mode.                                                                                                    | ON / <u>OFF</u>                                                                                                    |
| FRAME RATE                     | Adjust frame rate. Adjustable range is from 2fps to 120fps                                                                                                    | 60fps                                                                                                    |
| SYNCHRO SCAN                   | Set shutter speed for synchro scan mode.                                                                                                    | Adjustable range varies depending on system frequency setting.                                                                                                    |
| MASTER DETAIL                  | Adjust image contour<br>correction level for entire<br>image.                                                                                                    | -31 - <u>0</u> - +31                                                                                                    |
| DETAIL CORING                  | Adjust threshold level of image contour correction.                                                                                                    | 0 - <u>1</u> - 60                                                                                                    |
| SKIN TONE DETAIL               | Adjust level of softness effect<br>for a certain color tone (flesh<br>tone).                                                                                     | ON / <u>OFF</u>                                                                                                    |
| V DETAIL LEVEL                 | Adjust image contour<br>correction level for vertical<br>direction.                                                                                              | -7 - <u>0</u> - +7                                                                                                    |
| KNEE APE LEVEL                 | Set KNEE compression level<br>for a very bright part.                                                                                                    | 0, 1, <u>2</u> , 3, 4, 5                                                                                                    |
| RB GAIN CONTROL<br>SETTING     | Adjust color balance for each<br>white balance memory position<br>(A, B and PRST).<br>This item does not function<br>when white balance mode is<br>set to "ATW". | R GAIN: -30 - <u>0</u> - +30<br>B GAIN: -30 - <u>0</u> - +30<br>GAIN OFFSET: ON / <u>OFF</u>                                                                                                    |
| CHROMA LEVEL                   | Adjust saturation of color.                                                                                                    | -70 - 0 - +30                                                                                                    |
| CHROMA PHASE                   | Adjust tone of color.                                                                                                    | -31 - <u>0</u> - +31                                                                                                    |
| MATRIX                         | Recall color presets.                                                                                                    | NORM1: Suitable for shooting<br>outdoors or indoors under halogen<br>lighting.<br>NORM2: Color is slightly more vivid<br>than "NORM1".<br>FLUO: Suitable for shooting indoors<br>under fluorescent lighting.<br>CINE-LIKE: Suitable for shooting<br>with cinema-like image. |
| COLOR<br>CORRECTION<br>SETTING | Adjust color tone and<br>saturation. This has an effect<br>on 16 different individual color<br>phases.                                                           | -63 - 0 - +63                                                                                                    |
| MASTER PED                     | Adjust master black level                                                                                                    | -150 - <u>0</u> - +150                                                                                                    |

#### SCENE FILE <continued>

| Menu item                      | Description                                                                                                    | Value (Factory default setting underlined)                                                                                                    |
|--------------------------------|----------------------------------------------------------------------------------------------------|----------------------------------------------------------------------------------------------------|
| GAMMA MODE                     | Choose image contrast and gradation according to the scene.                                                                                     | HD/ SD/ FILMLIKE1/ FILMLIKE2/<br>FILMLIKE3/ CINE-LIKE V/ CINE-LIKE D<br>See P.53 for details about differences<br>among the effects of these gamma modes. |
| BLACK GAMMA                    | Adjusts gamma<br>characteristics in darker<br>signal areas.                                                                                     | -8 - <u>0</u> - +8                                                                                                    |
| BLACK GAMMA<br>RANGE           | Set the upper limit of<br>compression/expansion level<br>of black gamma control.                                                                | 1: Set the limit at approx.20% of video level<br>2: Set the limit at approx.30% of video level<br>3: Set the limit at approx.40% of video level           |
| KNEE MODE                      | Set operation mode of knee<br>function (compress bright<br>areas to avoid an<br>overexposed image).                                             | <u>AUTO</u> / MANUAL / OFF                                                                                                    |
| KNEE MASTER<br>POINT           | Sets the signal level where<br>video image compression<br>begins.                                                                               | 80.0 - <u>93.0</u> - 107.0                                                                                                    |
| KNEE MASTER<br>SLOPE           | Adjusts slope angle when in<br>MANUAL KNEE mode.                                                                                                | 0 - <u>85</u> - 99                                                                                                    |
| DRS                            | Turn ON/OFF Dynamic<br>Range Stretcher (DRS)<br>function.                                                                                       | ON / <u>OFF</u>                                                                                                    |
| DRS EFFECT                     | Sets effect level of DRS                                                                                                    | 1/2/3<br>Better results of dynamic range stretcher<br>can be expected when a higher number is<br>chosen. However, noise level will also<br>become higher. |
| AUTO IRIS<br>LEVEL             | Turn ON/OFF automatic<br>aperture level control.                                                                                                | <u>ON</u> / OFF                                                                                                    |
| AUTO IRIS<br>LEVEL<br>EFFECT   | Set the target brightness level in auto iris mode.                                                                                              | -50 - <u>0</u> - +50                                                                                                    |
| V-Log L MODE                   | Turn ON/OFF the V-Log L<br>mode to capture the image<br>with wider latitude of 12<br>stops.                                                     | ON / <u>OFF</u>                                                                                                    |
| FLASH BAND<br>COMPENSATION     | Turn ON/OFF the image<br>compensation function,<br>which allows removing<br>flash-band effects from an<br>image.                                | ON / <u>OFF</u>                                                                                                    |
| NR CONTROL<br>(v1.81 or later) | Sets noise reduction level.<br>Effect becomes stronger<br>when value is increased, and<br>image aliasing could be seen<br>in exchange for that. | -7 - <u>0</u> - +7                                                                                                    |

#### SYSTEM MODE

Note: Items marked o will not function when OUTPUT BIT item is set to "4:2:2 10bit".

| Menu item               | Description                                                                                                    | Value (Factory default setting underlined)                                                                         |
|-------------------------|----------------------------------------------------------------------------------------------------|----------------------------------------------------------------------------------------------------|
| SYSTEM FREQ             | Set system frequency                                                                                                    | <u>59.94Hz</u> / 50.00Hz                                                                                           |
| OUTPUT BITS             | Set image quality of signals from HDMI and SDI outputs.                                                                                                    | 4:2:2(10bit) / <u>4:2:2(8bit)</u>                                                                                  |
|                         | Set record file format.                                                                                                    | MOV / <u>MP4</u> / AVCHD                                                                                           |
| <b>@</b> REC FORMAT     | Set image quality of video to be<br>recorded. (resolution, frame<br>rate, and bit-rate)                                                                                                    | Available formats vary depending on<br>the system frequency and REC<br>mode settings.<br>See P.66 for the details. |
| OUTPUT FORMAT           | Set external output image<br>quality when OUTPUT BITS is<br>set to "4:2:2(10bit)".                                                                                                    | Available formats vary depending on<br>the system frequency setting. See<br>P.66 for the details.                  |
| ASPECT CONVERT          | Set image aspect ratio when<br>REC FORMAT is set to<br>SA 480/59.94i or SA 576/50.00i.                                                                                                    | SIDE CROP / LETTERBOX /<br>SQUEEZE                                                                                 |
| EXTENDED<br>SENSITIVITY | Expand adjustable range of gain<br>While this function is ON:<br>-6dB to 24dB (ISO250 to 8000)<br>While this function is OFF:<br>0dB to 24dB (ISO500 to 8000)<br>*HIGH SENS. MODE menu item<br>is fixed to "HIGH SENS" while<br>this feature is set to ON. | ON / <u>OFF</u>                                                                                                    |
| HIGH SENS. MODE         | Set camera sensitivity mode.<br>HIGH SENS mode is suitable for<br>shooting in dark environments.                                                                                                    | NORMAL / HIGH SENS<br>"H.SENS" is indicated on the<br>viewfinder while HIGH SENS mode<br>is activated.             |
| CAMERA NUMBER<br>SET    | Set camera identification<br>number. This number is used as<br>a part of footage folder's title<br>when MOV or MP4 file format is<br>selected.<br>See P.62 for the footage folder<br>name structure.                                                       | <u>0</u> - 16                                                                                                    |

#### **USER SWITCH feature**

44 features can quickly be recalled from 13 user assignable buttons. (9 of them are physical buttons and 4 are available as a part of the touch screen.)

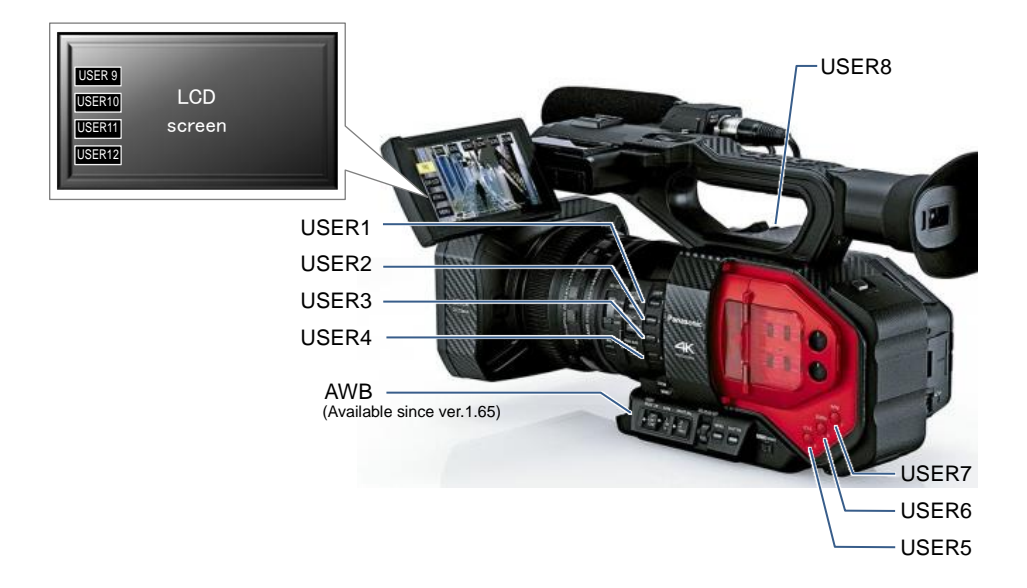

| How to ass | sign? MENU | > USER SWITCH > | Assign a | any function to any | / button.    |
|------------|------------|-----------------|----------|---------------------|--------------|
|            | 1/3        |                 | JUSER S  | W                   | 1/3          |
| ▲ SCEN     | e file     |                 |          | USER1               | DRS          |
| SYST       | em mode    |                 |          | USER2               | ATW          |
| USER       | SW 🥜       |                 |          | USER3               | BACKLIGHT    |
| SW S       | ETUP       |                 |          | USER4               | FOCUS MACRO  |
|            | ) SW       |                 |          | USER5               | 0.I.S.       |
|            | EXIT       |                 |          | RETURN              | EXIT         |
|            |            |                 |          |                     | /            |
|            |            |                 | USER1    |                     | 2/5          |
|            |            |                 |          | D.ZOOM              | HISTOGRAM    |
|            |            |                 |          | REC CHECK           | LAST SCN DEL |
|            |            |                 |          | DRS                 | FRZ FRAME    |
|            |            |                 |          | SUPER GAIN          | AREA         |
|            |            |                 |          | RETURN              | EXIT         |

\* See next page for assignable functions including their details.

#### **USER SWITCH**

Note: Items marked **•** will not function when OUTPUT BIT item is set to "4:2:2 10bit". The following table shows all functions that can be assigned to the USER buttons.

| Menu item             | Description                                                                                                    |  |  |
|-----------------------|----------------------------------------------------------------------------------------------------|--|--|
| INHIBIT               | The USER button is disabled (nothing is assigned).                                                                                                    |  |  |
| FOCUS ASSIST1,2       | Turn ON/OFF the FOCUS ASSIST function. See 4-2. Understanding Focus assist features (P.34) for further details of this function.                                                                                                    |  |  |
| BACKLIGHT             | Switch auto iris mode to backlight mode. The backlight mode can prevent<br>underexposure when the lighting is illuminating from behind the subject.                                                                                                    |  |  |
| SPOTLIGHT             | Switch auto iris mode to Spotlight mode. The spotlight mode optimizes iris control behavior when the contrast around the subject is high (example: the subject is a spot light etc.)                                                                                                    |  |  |
| BLACK FADE            | Apply fade-in/out effect to video (black) and audio.                                                                                                    |  |  |
| WHITE FADE            | Apply fade-in/out effect to video (white) and audio.                                                                                                    |  |  |
| ATW                   | Switch white balance mode to ATW (Auto Tracking White).                                                                                                    |  |  |
| ATW LOCK              | Fix the white balance aligned by ATW mode.                                                                                                    |  |  |
| <b>@</b> D.ZOOM       | Use Digital Zoom (electronic image magnification) feature.<br>The magnification ratio can be chosen from x2, x5, x10, or can be toggled<br>through them.                                                                                                    |  |  |
| HISTOGRAM             | Display distribution of brightness of the image for a quick check of exposure. The histogram chart consists of "brightness" on the horizontal axis, and "frequency of appearance" on the vertical axis. This chart's position can be moved by touching the built-in LCD screen.                                                                                                    |  |  |
| <b>O</b> REC CHECK    | Plays last 2 seconds of the last recorded clip on the SD memory card.                                                                                                    |  |  |
| <b>O</b> LAST SCN DEL | Delete the last clip from the SD memory card.                                                                                                    |  |  |
| DRS                   | Turn ON/OFF the dynamic range stretcher function. The DRS works to<br>minimize saturated blacks and overexposure. Its effect level can be<br>adjusted using the "DRS EFFECT" item of the SCENE FILE menu.                                                                                                    |  |  |
| FRZ FRAME             | Turn ON/OFF freeze frame feature. A still image is on the screen while this feature is working.                                                                                                    |  |  |
| SUPER GAIN            | Turn ON/OFF the Super Gain control. The gain value to be boosted can<br>be set using the "SUPER GAIN" item of the SWITCH SETTING menu.<br>[SUPER GAIN values that can be set]<br>- 30dB or 36dB when a displayed unit of gain is "dB".<br>- ISO16000 or ISO32000 when a displayed unit of gain is "ISO".                                                                                                    |  |  |
| AREA                  | The following features can be enabled by touching (pointing) the subjects<br>on the built-in LCD screen.<br>[Selectable items for AREA mode]<br>INH: No function is assigned.<br>FOCUS: Adjust the focus so that the pointed subject is in focus.<br>IRIS: Adjust the iris so that aperture level is appropriate for the pointed<br>subject.<br>Y GET: Indicate Y level of the pointed subject.<br>FOCUS/IRIS: Adjust both focus and iris for the pointed subject.<br>FOCUS/YGET: Adjust focus and indicate Y level of the pointed subject. |  |  |
| FOCUS TRANS           | Execute FOCUS TRANSITION (recalling focus position presets) function.<br>See 4-8. Understanding Focus transition (P.40) for further details.                                                                                                    |  |  |

#### USER SWITCH <continued>

Note: Items marked **•** will not function when OUTPUT BIT item is set to "4:2:2 10bit". The following table shows all functions that can be assigned to the USER buttons.

| Menu item        | Description                                                                                                    |  |
|------------------|----------------------------------------------------------------------------------------------------|--|
| CAPTURE          | Create a still image from camera image or recorded video.                                                                                                    |  |
| EVF/LCD DETAIL   | Make focusing easier by enhancing the subject's edge on the viewfinder<br>and built-in LCD monitor.<br>The level of this enhancement and the frequency can be set using the<br>"EVF/LCD PEAK LEVEL" and "EVF/LCD PEAK FREQ." items of the<br>DISP menu. |  |
| IR REC           | Turn ON/OFF the Infrared shooting mode.                                                                                                    |  |
| LEVEL GAUGE      | Display a level gauge on the viewfinder for the horizontal and vertical axis'. Inclinations can be indicated up to approx. 45 degrees in the horizontal, and up to approx. 10 degrees in the vertical directions.                                       |  |
| BACK GROUND      | Start or pause the recording in slot No.2 when the "Background record function" is enabled.                                                                                                    |  |
| FLASH BAND       | Turn ON/OFF the image compensation function, which allows removing<br>flash-bands from the image.                                                                                                    |  |
| <b>@</b> PRE-REC | Turn ON/OFF the pre-record mode. This mode allows the camera to start recording video and audio approx. 4 sec (in MOV/MP4 mode, 3 sec in the AVCHD mode) before the REC/PAUSE button is pressed.                                                        |  |
| WFM              | Display the Waveform or Vector scope on the built-in LCD monitor.<br>Open the "WFM TYPE" item of the SWITCH SETTING menu to select the<br>item (Waveform or Vector scope).                                                                              |  |
| FAST ZOOM        | Increase servo zoom speed.<br>Note: When this feature is turned ON, motor's operation sound becomes<br>louder, and may be audible and recorded.                                                                                                    |  |
| EVF ON/OFF       | Turn ON/OFF the EVF display.                                                                                                    |  |
| A.IRIS LEVEL     | Turn ON/OFF the level adjustment mode for auto iris.                                                                                                    |  |
| ZEBRA            | Turn ON/OFF the ZEBRA indicator.                                                                                                    |  |
| 0.I.S            | Turn ON/OFF the optical image stabilizer.                                                                                                    |  |
| SCENE FILE       | Save or load scene file data between an SD memory card and the camera.                                                                                                    |  |
| AUTO REC         | Turn ON/OFF sending the embedded REC-Start/-Stop signal to external<br>recorders connected via SDI OUT.                                                                                                    |  |
| AF AREA          | Adjust the size of window where auto focus (AF) is enabled via jog dial.                                                                                                    |  |
| <b>O</b> VFR     | Turn ON/OFF variable frame rate mode.                                                                                                    |  |
| FOCUS MACRO      | Turn ON/OFF the macro mode. With macro mode ON, focus adjustable range at Wide-end is from 10cm to infinity. (With macro mode OFF, from 1meter to infinity.)                                                                                            |  |
| i. ZOOM          | Turn ON/OFF the "i.Zoom" mode which allows the camera to magnify the image (electronically) up to x20 at the Tele-end. This mode can only be enabled when resolution setting is 1920x1080 or lower.                                                     |  |
| LOG VIEW ASSIST  | Temporarily show the image based on Rec.709 color space when the V-Log L mode is enabled.                                                                                                    |  |
| LCD/EVF OUTPUT   | Select the display device. (Always displayed on either Built-in LCD monitor or EVF, or automatically switched by the eyepiece sensor)                                                                                                    |  |

#### USER SWITCH <continued>

Note: Items marked **•** will not function when OUTPUT BIT item is set to "4:2:2 10bit". The following table shows all functions that can be assigned to the USER buttons.

| Menu item | Description                                                                  |
|-----------|------------------------------------------------------------------------------|
| USB MODE  | Enable/disable the USB connection mode.                                      |
| PUSH AUTO | Focus mode becomes AUTO while keep pressing the button in MANUAL focus mode. |
| SLOT SEL  | Select card slot to be recorded or playback.                                 |
| AWB       | Perform auto white balance adjustment.                                       |
| MENU      | Open MENU.                                                                   |

#### SWITCH SETTING

| Menu item         | Description                                                                                                    | Value(Factory default setting underlined)                                                             |
|-------------------|----------------------------------------------------------------------------------------------------|----------------------------------------------------------------------------------------------------|
| IRIS RING         | Set the IRIS control direction of the IRIS ring.                                                               | DOWN OPEN / UP OPEN                                                                                   |
| LOW GAIN          | Set GAIN value when the gain selector is set to "L".                                                           | GAIN/ISO DISPLAY = GAIN<br><u>0dB</u> – 24dB<br>GAIN/ISO DISPLAY = ISO<br>ISO500 – ISO8000            |
| MID GAIN          | Set GAIN value when the gain selector is set to "M".                                                           | GAIN/ISO DISPLAY = GAIN<br>0dB - <u>6dB</u> - 24dB<br>GAIN/ISO DISPLAY = ISO<br>ISO500 - ISO8000      |
| HIGH GAIN         | Set GAIN value when the gain selector is set to "H".                                                           | GAIN/ISO DISPLAY = GAIN<br>0dB – <u>12dB</u> - 24dB<br>GAIN/ISO DISPLAY = ISO<br>ISO500 – ISO8000     |
| SUPER GAIN        | Set GAIN value in the SUPER GAIN mode, which is available as one of the user assignable functions.             | GAIN/ISO DISPLAY = GAIN<br><u>30dB</u> / 36dB<br>GAIN/ISO DISPLAY = ISO<br><u>ISO16000</u> / ISO32000 |
| 0.I.S             | Turn ON/OFF optical image stabilizer.                                                                          | <u>ON</u> /OFF                                                                                        |
| HYBRID O.I.S      | Turn ON/OFF electrical image<br>stabilizer which works in addition to the<br>optical one.                      | <u>ON</u> / OFF                                                                                       |
| CUSTOM<br>O.I.S   | OIS characteristic customization (Blur<br>Amplitude and Frequency) can be<br>used when this item is set to ON. | ON / <u>OFF</u>                                                                                       |
| BLUR<br>AMPLITUDE | Customize characteristic of amplitude swing for OIS.                                                           | 1/2/ <u>3</u> /4/5                                                                                    |
| BLUR FREQ         | Customize characteristic of frequency swing for OIS.                                                           | 1 / <u>2</u> / 3                                                                                      |
| ATW SET           | Assign Auto Tracking White (ATW) to any position of WHITE BAL selector.                                        | <u>OFF</u> / Ach / Bch / PRST                                                                         |
| ATW SPEED         | Set color transition speed of ATW                                                                              | FAST / <u>NORMAL</u> / SLOW                                                                           |
| ATW<br>TARGET R   | Fine-tune the ATW adjustment result (to make it more/less Reddish).                                            |                                                                                                    |
| ATW<br>TARGET B   | Fine-tune the ATW adjustment result (to make it more/less Blueish).                                            |                                                                                                    |
| WB PRESET         | Set white balance mode when WHITE BAL selector is set to PRST.                                                 | <u>3200K</u> / 5600K / VAR*                                                                           |
| WB VAR            | Adjust color temperature of the image<br>when WB PRESET is set to VAR<br>(variable) mode.                      | <sup>^</sup> VAR : Variable<br>2000K – <u>3200K</u> – 15000K                                          |
| MF ASSIST         | Focus mode is momentarily set to<br>"AUTO" immediately after manual<br>focusing.                               | ON / <u>OFF</u>                                                                                       |
| MF ASSIST<br>MODE | Choose the window for focus                                                                                    | <u>CENTER AREA:</u> Detect the center<br>part of the screen.                                          |
|                   |                                                                                                    | currently focused on.                                                                                 |

#### SWITCH SETTING <continued>

| Menu item           | Description                                                                                                    | Value (Factory default setting underlined)                                                                                                    |
|---------------------|----------------------------------------------------------------------------------------------------|----------------------------------------------------------------------------------------------------|
| PEAKING<br>COLOR    | Set highlighting color for the peaking focus assist.                                                            | Red / Blue / Yellow / White                                                                                                    |
| PEAKING LEVEL       | Set highlighting level of the peaking focus assist.                                                             | -7 - <u>0</u> - +7                                                                                                    |
| FOCUS RING<br>DRIVE | Set the type of focus control by the focus ring.                                                                | <u>SPEED(*)</u> / COARSE / FINE / FINE(WIDE)<br>* Focus control speed varies in response to<br>rotation speed of the focus ring.                                                                                                    |
| FOCUS MACRO         | Turn ON/OFF macro mode.                                                                                         | ON / <u>OFF</u><br>Focus adjustable range at wide-end is from<br>10cm to infinity with MACRO: ON. (from<br>1meter to infinity with MACRO: OFF).                                                                                                    |
| A.IRIS SPEED        | Set control speed in auto iris mode.                                                                            | FAST / NORMAL / SLOW                                                                                                    |
| AREA MODE           | Choose the feature that<br>works when tapping the<br>subject on the built-in<br>LCD.                            | INH, FOCUS, IRIS, YGET, <u>FOCUS/IRIS</u> ,<br>FOCUS/YGET<br>INH:No function is assigned.<br>FOCUS:Adjust the focus so that the pointed<br>subject is in focus.<br>IRIS:Adjust the iris so that aperture level is<br>appropriate for the pointed subject.<br>Y GET:Indicate Y level of the pointed subject.<br>FOCUS/IRIS:Adjust both focus and iris for the<br>pointed subject.<br>FOCUS/YGET:Adjust focus and indicate Y level of<br>the pointed subject. |
| CUSTOM AF           | AF characteristic<br>customization (AF Speed<br>and sensitivity) can be<br>used when this item is set<br>to ON. | ON / <u>OFF</u>                                                                                                    |
| AF SPEED            | Set speed of auto focus control.                                                                                | -5 - <u>0</u> - +5                                                                                                    |
| AF SENSITIVITY      | Set sensitivity of auto focus control.                                                                          | 0 – <u>5</u> - 10                                                                                                    |
| AF AREA WIDTH       | Set the size of window where auto focus is enabled.                                                             | Use the jog-dial to adjust this window size.                                                                                                    |
| WFM                 | Display the Waveform or Vector scope.                                                                           | ON / <u>OFF</u>                                                                                                    |
| WFM TYPE            | Choose WFM display type.                                                                                        | WAVE / VECTOR / WAVE/VECTOR                                                                                                    |
| WFM POSITION        | Set WFM display position.                                                                                       | TOP/LEFT / TOP/RIGHT / BOTTOM/LEFT /<br>BOTTOM/RIGHT                                                                                                    |
| ZEBRA               | Set type of light indication (Zebra or Spot meter).                                                             | ZEBRA1 / ZEBRA2 / MARKER / <u>OFF</u>                                                                                                    |

#### SWITCH SETTING <continued>

Note: Items marked @ will not function when OUTPUT BIT item is set to "4:2:2 10bit".

| Menu item             | Description                                                                                                    | Value (Factory default setting underlined)                                                                                              |  |
|-----------------------|----------------------------------------------------------------------------------------------------|----------------------------------------------------------------------------------------------------|--|
| ZEBRA MODE            | Set the display period of ZEBRA.                                                                                                    | CONTINUE / <u>MOMENT (5sec)</u>                                                                                                    |  |
| BARS TYPE             | Set the type of color bars.                                                                                                    | TYPE 1<br>TYPE 2<br>TYPE 3                                                                                                    |  |
| O<br>SUB REC BUTTON   | Use one of the REC buttons on the carrying handle.                                                                                   | <u>ACTIVE</u> / INHIBIT                                                                                                    |  |
| FAST ZOOM             | Increase servo zoom speed.                                                                                                    | ON / <u>OFF</u><br>Note: When this feature is turned ON,<br>motor operation sound becomes louder,<br>and could be audible and recorded. |  |
| SUB ZOOM              | Use one of the zoom levers on the carrying handle.                                                                                   | OFF / 1 / 2 / 3 / <u>4</u> / 5 / 6 / 7<br>* Zoom speed becomes faster as the<br>number increases.                                       |  |
| <b>©</b> DIGITAL ZOOM | Set magnification ratio of the digital zoom.                                                                                         | x2 / x5 / x10 / <u>TOGGLE</u>                                                                                                    |  |
| i. ZOOM               | Activate electronic image<br>zoom feature, which can<br>extend zoom ratio up to x20<br>while maintaining a certain<br>image quality. | ON / <u>OFF</u> * Enabled when resolution setting is 1920x1080 or lower.                                                                |  |
| ZOOM/FOCUS            | Set a way to operate ZOOM<br>and FOCUS while under<br>controlled from the AG ROP<br>app. (see P.エラー! ブックマ<br>ークが定義されていません。)          | IP REMOTE / CAMERA                                                                                                    |  |

#### **AUTO SWITCH SETTING**

Whether to use the following features or not can be individually selected while in the automatic mode.

#### Using the automatic mode

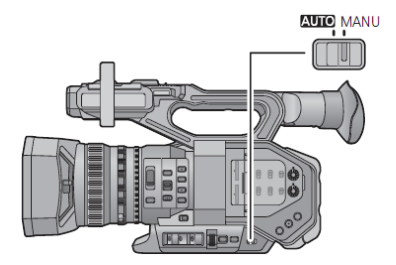

#### **AUTO/MANUAL selector**

Slide the selector to switch between AUTO mode and MANUAL mode.

The A Symbol is indicated on the viewfinder / built-in LCD screen while the mode is AUTO.

| Menu item             | Description                                                                                                    | Value (Factory default setting underlined)                                                                                    |  |
|-----------------------|----------------------------------------------------------------------------------------------------|----------------------------------------------------------------------------------------------------|--|
| A.IRIS                | Auto iris                                                                                                    | <u>ON</u> / OFF                                                                                                    |  |
| AGC                   | Auto gain control                                                                                                    | <u>ON</u> / OFF                                                                                                    |  |
| AGC LIMIT             | Set the upper limit of the amplifier while in AUTO mode.                                                              | GAIN/ISO DISPLAY = GAIN<br>3/6/9/ <u>12</u> /15/18/21/24dB                                                                    |  |
|                       |                                                                                                    | ISO1000 / <u>2000</u> / 4000 / 8000                                                                                           |  |
| AUTO SHUTTER          | Auto shutter                                                                                                    | <u>ON</u> / OFF                                                                                                    |  |
| AUTO SHUTTER<br>LIMIT | Set the upper limit of the shutter speed while in AUTO mode.                                                          | 1/100, 1/120, 1/125, <u>1/250</u> , OFF<br>(1/120: displayed in 59.94Hz mode only)<br>(1/125: displayed in 50.00Hz mode only) |  |
|                       | Set auto slow shutter mode<br>(ON or OFF) while in AUTO<br>mode.                                                      |                                                                                                    |  |
| AUTO SLOW<br>SHTR     | The auto slow shutter mode<br>adjusts shutter speed (to make<br>it slower) when light intensity is<br>not sufficient. | ON / <u>OFF</u>                                                                                                    |  |
| ATW                   | Auto Tracking White                                                                                                   | <u>ON</u> / OFF                                                                                                    |  |
| AF                    | Auto Focus                                                                                                    | <u>ON</u> / OFF                                                                                                    |  |

#### **RECORDING SETUP**

Note: Items marked @ will not function when OUTPUT BIT item is set to "4:2:2 10bit".

| Menu item                | Description                                                                                                    | Value (Factory default setting underlined)                                           |  |
|--------------------------|----------------------------------------------------------------------------------------------------|--------------------------------------------------------------------------------------|--|
|                          | Select the media slot for recording.                                                                                                    | SD CARD1 / SD CARD2                                                                  |  |
| @2SLOT FUNC.             | Set the record mode, which uses dual memory card slots.                                                                                                    | OFF / RELAY / SIMULTANEOUS /<br>BACKGROUND / DUAL CODEC<br>See P.35 for the details. |  |
| OUAL CODEC REC           | Select the codec for sub<br>recording. Available in DUAL<br>CODEC mode only.                                                                                                    | FHD 50Mbps / <u>FHD 8Mbps</u>                                                        |  |
|                          | Set record interval time (pause time) of time-lapse recording.                                                                                                    | OFF / 1SEC / 10SEC / 30SEC /<br>1MUTE / 2MUTES                                       |  |
| <b>©</b> PRE-REC         | Turn ON/OFF the pre-record<br>mode. This mode allows the<br>camera to start recording the<br>video and audio (approx. 4 sec<br>in the MOV/MP4 mode, 3 sec in<br>the AVCHD modes) before the<br>REC button is pressed. | ON / <u>OFF</u>                                                                      |  |
| INFRARED REC             | Turn ON/OFF the infrared record mode, allowing image capture in dark locations.                                                                                                    | ON / <u>OFF</u>                                                                      |  |
| FOCUS<br>TRANSITION      | Register positions for focus transition function. (See P.40)                                                                                                    | SET / OFF                                                                            |  |
| FOCUS<br>TRANSITION TIME | Set transition time from one position to another.                                                                                                    | Direct / <u>2</u> – 15sec / 20sec / 30sec /<br>45sec / 60sec / 90sec / FASTEST       |  |
| FOCUS<br>TRANSITION REC  | Execute the focus transition<br>function as soon as REC button<br>is pressed. This menu item<br>selects which position to start<br>with.                                                                              | 1/2/3/ <u>OFF</u>                                                                    |  |
| FOCUS<br>TRANSITION WAIT | Set pause time until focus transition starts.                                                                                                    | <u>0sec</u> / 5sec / 10sec                                                           |  |
|                          | Allows recording of<br>superimposed date and time on<br>the image.                                                                                                    | ON / OFF                                                                             |  |
| DF MODE                  | Set timecode drop frame mode.                                                                                                    | <u>DF</u> / NDF<br>Enabled only when system frequency<br>setting is 59.94Hz.         |  |
| TCG                      | Set timecode count mode.                                                                                                    | FREE RUN / <u>REC RUN</u>                                                            |  |
| TC PRESET                | Set initial value of timecode.                                                                                                    |                                                                                      |  |
| UB PRESET                | Set value of users bit                                                                                                    | <br>Enabled only when record mode is<br>AVCHD.                                       |  |
| EXT TC LINK              | This item is for timecode<br>synchronization for<br>multi-camera recording<br>purpose. (see P.37)                                                                                                    | MASTER / SLAVE                                                                       |  |

#### AUDIO SETUP

| Menu item         | Description                                                                                                    | Value (Factory default setting underlined)                                                                                                    |  |
|-------------------|----------------------------------------------------------------------------------------------------|----------------------------------------------------------------------------------------------------|--|
| AUDIO LOW CUT CH1 | Reduce the level of low frequency sound on audio channel 1.                                                                                       | ON / <u>OFF</u>                                                                                                    |  |
| AUDIO LOW CUT CH2 | Reduce the level of low<br>frequency sound on audio<br>channel 2.                                                                                 | ON / <u>OFF</u>                                                                                                    |  |
| AUDIO ALC LINK    | Auto Level Control (ALC)<br>effect links audio CH1 and<br>CH2.<br>When this item is set to<br>"ON", ALC works on both<br>CH1 audio and CH2 audio. | ON / <u>OFF</u><br>Set the following switch and menu to<br>use this feature.<br>- Set CH1 and CH2 to MANU<br>- Set both AUDIO ALC CH1 and CH2<br>menu items to "ON". |  |
| AUDIO ALC CH1     | Use Auto Level Control on audio channel 1.                                                                                                    | <u>ON</u> / OFF                                                                                                    |  |
| AUDIO ALC CH2     | Use Auto Level Control on audio channel 2.                                                                                                    | <u>ON</u> / OFF                                                                                                    |  |
| INPUT1 LINE LEVEL | Set audio level of audio<br>channel 1. (LINE level)                                                                                               | +4dBu / <u>0dBu</u>                                                                                                    |  |
| INPUT2 LINE LEVEL | Set audio level of audio channel 2. (LINE level)                                                                                                  | +4dBu / <u>0dBu</u>                                                                                                    |  |
| INPUT1 MIC LEVEL  | Set audio level of audio<br>channel 1. (MIC level)                                                                                                | -40dB / <u>-50dB</u> / -60dB                                                                                                    |  |
| INPUT2 MIC LEVEL  | Set audio level of audio channel 2. (MIC level)                                                                                                   | -40dB / <u>-50dB</u> / -60dB                                                                                                    |  |

#### **OUTPUT SETUP**

Note: Items marked **1** will not function when OUTPUT BIT item is set to "4:2:2 10bit".

| Menu item                | Description                                                                                                    | Value (Factory default setting underlined)                                                                                                    |  |
|--------------------------|----------------------------------------------------------------------------------------------------|----------------------------------------------------------------------------------------------------|--|
| OUTPUT SEL               | Select video and audio<br>output.                                                                                                    | HDMI / SDI / SDI+AV                                                                                                    |  |
| RESOLUTION               | Set resolution of output video signal.                                                                                                    | SYSTEM /1080p /1080i /DOWN CONV.<br>The type of signal available on the<br>output varies and will depend on REC<br>format setting.<br>See P.66 for the details.                                                     |  |
| SDI REMOTE               | Inserts the REC/PAUSE<br>trigger signal on SDI OUT.<br>This allows the camera to<br>control REC/PAUSE<br>functions of external<br>recorder via SDI OUT signal. | ON / <u>OFF</u>                                                                                                    |  |
| REMOTE REC LINK          | Set the way to control the remote REC/PAUSE of an external recorder.                                                                                           | ON: Remote REC/PAUSE can be<br>performed with the REC button on the<br>AG-DVX200.<br><u>OFF</u> : Remote REC/PAUSE can be<br>performed with the user assignable<br>buttons (AUTO REC function) on the<br>AG-DVX200. |  |
| SDI EDH                  | EDH signal is embedded in<br>the SDI stream. Enabled in<br>480i or 576i mode only.                                                                             | <u>ON</u> /OFF                                                                                                    |  |
| SDI AUDIO GAIN<br>CHG    | Set the audio gain of SDI embedded audio signal.                                                                                                    | <u>0dB</u> / -6dB / -12dB                                                                                                    |  |
| O DOWN CONV.             | Set the display mode of a down converted image.                                                                                                    | SIDE CROP / LETTERBOX /<br>SQUEEZE                                                                                                    |  |
| HDMI UHD<br>OUTPUT LIMIT | Set the frame rate limit of<br>HDMI OUT while in<br>UHD 2160/59.94p 150M and<br>UHD 2160/50.00p 150M<br>record modes.                                          | System freq = 59.94Hz<br><u>59.94p</u> : Output in 2160/59.94p<br>29.97p: Output in 2160/29.97p<br>System freq = 50.00Hz<br><u>50.00p</u> : Output in 2160/50.00p<br>25.00p: Output in 2160/25.00p                  |  |
| HDMI TC OUTPUT           | Insert timecode signal on<br>HDMI OUT.                                                                                                    | ON / OFF                                                                                                    |  |
| VOLUME                   | Headphone volume<br>adjustments can be made<br>with the built-in jog dial.                                                                                     | <u>ON</u> / OFF                                                                                                    |  |
| TEST TONE                | Set the test tone level.                                                                                                    | OFF / LEVEL1 (loud) / LEVEL2 (low)                                                                                                    |  |
| VIDEO SETUP              | Set the pedestal setup level.<br>Enabled in 480i mode only.                                                                                                    | <u>0%</u> / 7.5%A                                                                                                    |  |
| LCD/EVF OUTPUT           | Set the way to use the LCD and EVF monitors.                                                                                                    | AUTO / LCD / EVF                                                                                                    |  |

#### DISPLAY SETTING

Note: Items marked @ will not function when OUTPUT BIT item is set to "4:2:2 10bit".

| Menu item               | Description                                                                                                    | Value (Factory default setting underlined)                                                                                                    |  |
|-------------------------|----------------------------------------------------------------------------------------------------|----------------------------------------------------------------------------------------------------|--|
| ZEBRA DETECT1           | Set the zebra pattern (right downward).                                                                                                    | 50% - <u>80%</u> - 105%                                                                                                    |  |
| ZEBRA DETECT2           | Set the zebra pattern (right upward).                                                                                                    | ∑ 50% - <u>100%</u> - 105%                                                                                                    |  |
| MARKER                  | Display the spot meter marker.                                                                                                    | <u>ON</u> /OFF                                                                                                    |  |
| GUIDE LINES             | Select and show the guide line pattern.                                                                                                    | 三/冊/ <b>冊</b> /[ <b>OFF</b> ]                                                                                                    |  |
| SAFETY ZONE             | Select and show the safety zone marker.                                                                                                    | <u>16:9 90%</u> / 4:3 / 14:9 / 1.85:1 / 17:9 / 2:1<br>/ 2.35:1 / 2.39:1 / OFF<br>*The following items can be selected<br>when SA 480i or 576i mode is selected<br>and "SIDE CROP" is selected for the<br>ASPECT CONV menu item.<br>→ 4:3 90% / 4:3 / OFF |  |
| CENTER MARKER           | Show the center marker.                                                                                                    | <u>ON</u> / OFF                                                                                                    |  |
| REC COUNTER             | Set the counting method of record counter.                                                                                                    | TOTAL / <u>SCENE</u>                                                                                                    |  |
| SHUTTER DISPLAY<br>CHG  | Set the unit of shutter speed to be displayed.                                                                                                    | <u>sec</u> / deg                                                                                                    |  |
| GAIN/ISO DISPLAY<br>CHG | Set the unit of GAIN to be<br>displayed.                                                                                                    | <u>GAIN</u> / ISO                                                                                                    |  |
| ZOOM/FOCUS              | Set the unit of zoom and focus to be displayed.                                                                                                    | NUMBER, mm/feet, mm/m, OFF                                                                                                    |  |
|                         | Show the EVF characters on<br>an external video monitor.                                                                                                    | ON / <u>OFF</u>                                                                                                    |  |
| DATE/TIME               | Set the display format of<br>date and time.                                                                                                    | OFF / TIME / DATE / DATE&TIME                                                                                                    |  |
| DATE FORMAT             | Set the display format of calendar.                                                                                                    | Y/M/D, M/D/Y, D/M/Y<br>Default setting on each model<br>AG-DVX200PJ, PB : M/D/Y<br>AG-DVX200EJ, EN, ED : D/M/Y<br>AG-DVX200PX: YM/D                                                                                                    |  |
| LEVEL GAUGE             | Show a level gauge to check the pitch and roll levels.                                                                                                    | ON / <u>OFF</u>                                                                                                    |  |
| HISTOGRAM               | Display distribution of<br>brightness of the image for a<br>quick check of exposure.<br>The histogram chart consists<br>of "brightness" on the<br>horizontal axis, and<br>"frequency of appearance"<br>on the vertical axis. This<br>chart's position can be<br>moved by touching the<br>built-in LCD screen. | ON / <u>OFF</u>                                                                                                    |  |

| DISPLAY SETTING <continued></continued> |                                                                                                    |                                            |  |
|-----------------------------------------|----------------------------------------------------------------------------------------------------|--------------------------------------------|--|
| Menu item                               | Description                                                                                                    | Value (Factory default setting underlined) |  |
| AUDIO LEVEL<br>METER                    | Show audio level meter.                                                                                                    | <u>ON</u> / OFF                            |  |
|                                         | Show the following item information.                                                                                                    |                                            |  |
| LENS STATUS                             | Zoom, OIS, Iris, Gain,<br>ND filter position,<br>focus position, white balance,<br>shutter speed etc.                                                    | <u>ON</u> /OFF                             |  |
| CARD&BATTERY                            | Show remaining time of SD card and battery.                                                                                                    | <u>ON</u> / OFF                            |  |
| OTHER DISPLAY                           | Show the information other<br>than the following.<br>USER buttons, Guide lines,                                                                          | <u>on</u> /off                             |  |
|                                         | Date&time, Audio level meter,<br>Lens status, remaining time<br>(SD card and battery)                                                                    |                                            |  |
| LCD BACKLIGHT                           | Set brightness of the built-in LCD monitor.                                                                                                    | <u>HIGH</u> / LOW                          |  |
| LCD SET                                 | Adjust image characteristics of the built-in LCD monitor.                                                                                                | COLOR, BRIGHTNESS, CONTRAST                |  |
| EVF SETTING                             | Adjust image characteristics of the viewfinder.                                                                                                    | COLOR, BRIGHTNESS, CONTRAST                |  |
| EYE SENSOR                              | Set sensitivity of the proximity sensor on the viewfinder.                                                                                               | <u>-4</u> - +4                             |  |
| SELF SHOOT                              | Set display mode of the<br>built-in LCD monitor. Choose<br>"MIRROR" when performing<br>self-portrait recording. (Image<br>can be inverted horizontally.) | MIRROR / NORMAL                            |  |
| EVF COLOR                               | Turn OFF color image display<br>on the Viewfinder.                                                                                                    | <u>ON</u> / OFF                            |  |
| EVF/LCD DETAIL                          | Turn ON edge enhancement<br>feature on the viewfinder and<br>the built-in LCD monitor for<br>easy focusing.                                              | ON / OFF                                   |  |
| EVF/LCD PEAK                            | Set enhancement level in the EVF/LCD DETAIL setting.                                                                                                    | -3 – <u>0</u> - +3                         |  |
| EVF/LCD PEAK<br>FREQ.                   | Set enhancement frequency in the EVF/LCD DETAIL setting.                                                                                                 | HIGH / LOW                                 |  |

#### 4: TTINIA

#### **OTHER FUNCTIONS**

Note: Items marked **o** will not function when OUTPUT BIT item is set to "4:2:2 10bit".

| Menu item            | Description                                                                                                    | Value (Factory default setting underlined)                                                                                                    |  |
|----------------------|----------------------------------------------------------------------------------------------------|----------------------------------------------------------------------------------------------------|--|
| FORMAT MEDIA         | SD cards and external drives can be formatted.                                                                                                    |                                                                                                    |  |
| MEDIA<br>STATUS      | Show remaining record time of SD cards.                                                                                                    |                                                                                                    |  |
| REC LAMP             | Set the tally lamp to be used during the recording.                                                                                                    | FRONT / REAR / <u>BOTH</u> / OFF                                                                                                    |  |
| CLOCK SET            | Set the clock.                                                                                                    |                                                                                                    |  |
| TIME ZONE            | Set the time difference<br>between the current location<br>and Greenwich Mean Time<br>(GMT).                                                                         |                                                                                                    |  |
| ALERT SOUND          | Set the beep alert volume,<br>which occurs when touching<br>the screen or starting/stopping<br>recording.                                                            | [OFF]/ 띠) (Volume low)/ 띠)) (Volume high)                                                                                                    |  |
| ECONOMY<br>(BATTERY) | Turn ON/OFF the economy<br>mode, which automatically<br>turns power OFF when no<br>operation is detected for five<br>minutes while the camera is<br>battery-powered. | ON / <u>OFF</u><br>*It does not function under the following<br>conditions.<br>-PRE-REC is activated<br>-While in USB connection mode                                                            |  |
| ECONOMY<br>(AC)      | Turn ON/OFF the economy<br>mode, which automatically<br>turns power OFF when no<br>operation is detected for 15<br>minutes while AC-powered.                         | ON / <u>OFF</u> *It does not function under the following conditionsPRE-REC is activated -While in USB connection mode                                                                           |  |
| SYSTEM FREQ          | Set system frequency.                                                                                                    | 59.94Hz / 50.00Hz                                                                                                    |  |
| USB MODE             | Enable/disable the USB connection mode                                                                                                    | ON / <u>OFF</u>                                                                                                    |  |
| USB MODE<br>SELECT   | Set USB connection mode.                                                                                                    | HOST / <u>DEVICE</u><br>HOST: When connect to external storages<br>DEVICE: When connect to PC/Mac.                                                                                               |  |
| INITIAL SET          | Restore the product to factory settings.                                                                                                    | ALL / SCENE / NETWORK / <u>NO</u><br>SCENE: Initializes customized scene files<br>only.<br>NETWORK: Initializes customized network<br>connection related settings in NETWORK<br>SETUP menu only. |  |
| NUMBER RESET         | Return the clip number to<br>"0001" when MOV/MP4 files or<br>still pictures are recorded next<br>time.                                                               |                                                                                                    |  |
| COLOR TONE           | Set different color expression<br>mode (available since<br>firmware Ver.1.51)                                                                                        | NATURAL / Ver.1.4                                                                                                    |  |
| LANGUAGE             | Set the MENU language.                                                                                                    |                                                                                                    |  |

#### **NETWORK SETUP**

| Menu item                  | Description                                                                                                    | Value (Factory default setting underlined)                 |  |
|----------------------------|----------------------------------------------------------------------------------------------------|------------------------------------------------------------|--|
| USER ACCOUNT               | Set a user account information<br>for the AG ROP iPad app.<br>(See P.41)                                                                                                    | SET / <u>OFF</u>                                           |  |
|                            | Set a connection method.                                                                                                    | DIRECT / SSID(SELECT) /<br>SSID(MANUAL)                    |  |
|                            | Sub settings when "DIRECT" is chosen. (Choose it when connect an iPad to AG-DVX200 directly)                                                                                                    |                                                            |  |
| WIRELESS SETUP             | <ul> <li>SSID: Network ID of the camera.</li> <li>BAND: Frequency band to be used (<u>2.4GHz</u> / 5GHz)</li> <li>CHANNEL (2.4GHz): Channel when a Wi-Fi adaptor (2.4GHz) is used.</li> <li>CHANNEL (5GHz): Channel when a Wi-Fi adaptor (2.4GHz) is used.</li> <li>Password: Password to be entered at iPad to access the camera.<br/>(Factory default: 01234567890123456789abcdef)</li> </ul> |                                                            |  |
|                            | Choose "SSID (SELECT)" when connect between an iPad and the camera via a Wi-Fi access point.                                                                                                    |                                                            |  |
|                            | Choose "SSID (MANUAL)" when connect between an iPad and the camera via a Wi-Fi access point while configuring settings manually.<br>-SSID: Network ID of the camera.<br>-SECURITY TYPE: Security protocol and certification program<br>( <u>WPA2-AES</u> / WPA-AES / WPA2-TKIP / WPA-TKIP / NONE)<br>- Password: Password to be entered to access the access point.                             |                                                            |  |
| Wireless LAN setup         | Set network connection related items.                                                                                                    | IP Address / Subnet Mask / Gateway<br>/ DHCP / MAC Address |  |
| CONNECTION<br>HISTORY      | Display access log with Wi-Fi access points.                                                                                                    |                                                            |  |
| NETWORK INITIAL<br>SETTING | Initialize menu items under<br>NETWORK SETUP to factory<br>default.                                                                                                    |                                                            |  |
| NETWORK SETUP<br>PASSWORD  | Set password to allow / ban on changing NETWORK SETUP menu items.                                                                                                    | ow / ban on<br>RK SETUP Setup / <u>Delete</u>              |  |

#### MAINTENANCE

| Menu item | Description                                                                                                    | Value (Factory default setting underlined) |
|-----------|----------------------------------------------------------------------------------------------------|--------------------------------------------|
| VERSION   | Show the current firmware version.                                                                              |                                            |
| UPDATE    | Executes the firmware update.                                                                                   |                                            |
| HMETER    | Show the following operation<br>hours and times (cumulative)<br>Operation, zoom lever, zoom<br>motor, jog dial. |                                            |

## 4. Understanding advanced features

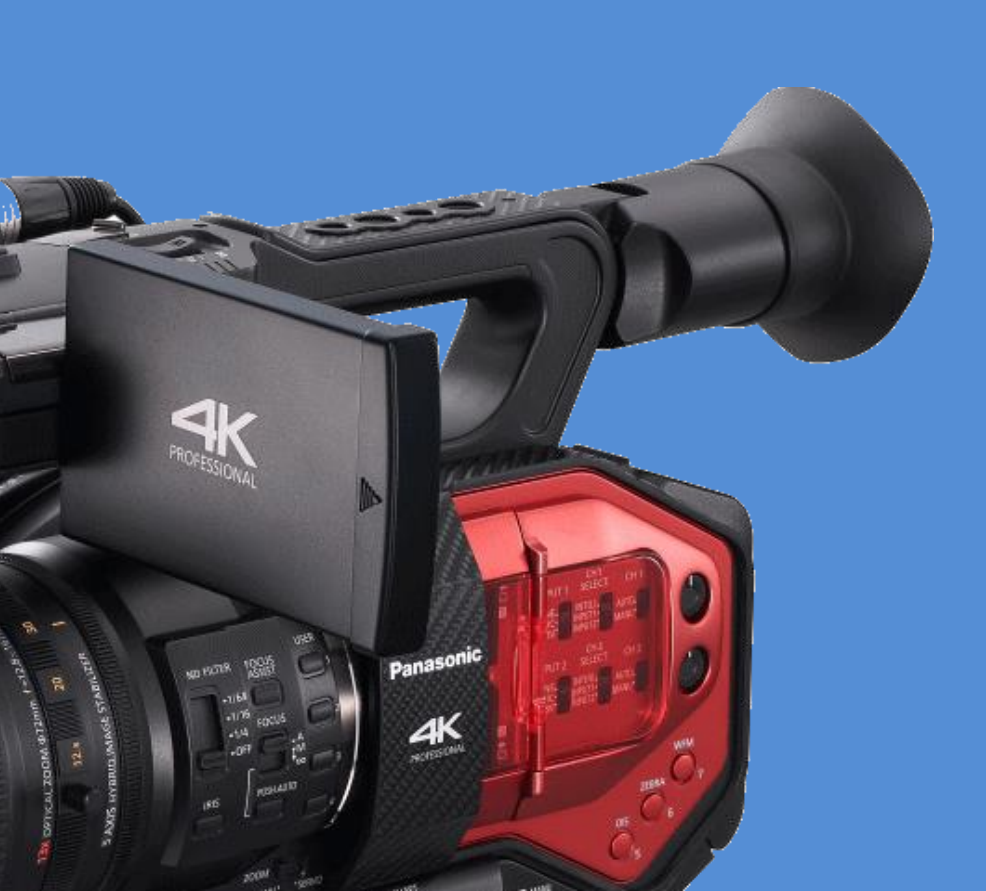

### 4. Understanding advanced features

#### 4-1. Monitoring 4K & UHD image

The AG-DVX200 is equipped with a **HDMI 2.0** output port. It allows the camera to output stunning UHD/59.94p or UHD/50.00p images in playback mode and camera through mode.

Note: Output image is down-converted to 1080p from UHD/59.94p and 50p once recording starts.

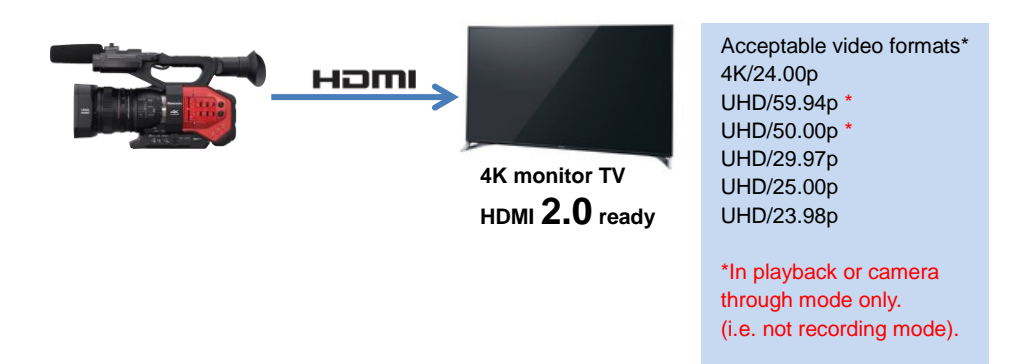

When monitor TV and/or receiver devices are not **HDMI 2.0** compliant, acceptable frame rate in the devices will usually be limited up to 29.97p at UHD. See user's guide of your device for performance specifications.

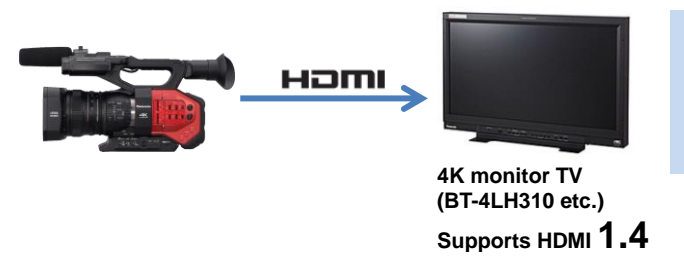

Acceptable video formats 4K/24.00p UHD/29.97p UHD/25.00p UHD/23.98p

When viewing UHD/59.94p and 50.00p images with a device that does not support HDMI 2.0, but equipped with Four SDI input for UHD (like the Panasonic BT-4LH310), use HDMI2.0 to HD-SDI converter such as AJA HA5-4K.

#### Setting HDMI output

- 1. MENU > OUTPUT SETUP > OUTPUT SEL: HDMI (selectable SDI or HDMI)
- 2. MENU > OUTPUT SETUP > RESOLUTION: SYSTEM (output signal resolution follows the system setting)
- \* See 7-2. Output signal for more details.

#### 4-2. Understanding Focus assist features

The AG-DVX200 is equipped with following two focus assist features to make focusing easier when recording 4K/UHD higher resolution formats. Two different assist modes (EXPAND and PEAKING) can be individually recalled with USER assignable buttons (FOCUS ASSIST1 and FOCUS ASSIST2 modes, available since firmware version 1.65).

#### How to use

 Press the FOCUS ASSIST button located at the left side of the unit or assign the FOCUS ASSIST function to any assignable USER buttons. (MENU > USER SWITCH > any USER button number : FOCUS ASSIST1 or FOCUS ASSIST2)

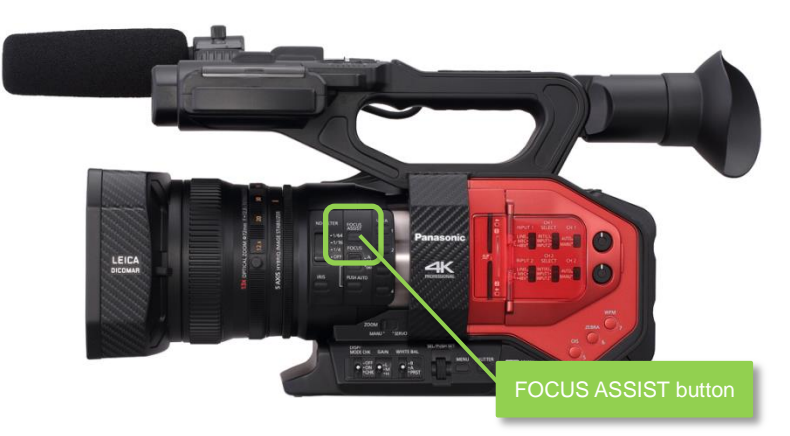

 Choose assist type to be recalled with the USER button. (MENU > SWITCH SETTING > FOCUS ASSIST1 or 2: EXPAND / PEAKING / BOTH)

| EXPAND        | Part of image can be magnified up to 10<br>times (x2, x5, x10).<br>The position to be magnified can be<br>specified by tapping the touch screen).<br>Image magnification turns OFF when the |
|---------------|----------------------------------------------------------------------------------------------------|
|               | REC button is hit.                                                                                                    |
|               | Adding colored highlights to in-focus edges.<br>Highlighting level can be adjusted and its<br>color can also be selected from four different<br>colors:                                     |
| Mov 58.94p Ad | MENU                                                                                                    |

## 4. Understanding advanced features

#### 4-3. Understanding Dual memory card slots

Various recording modes are available with dual SD memory card slots.

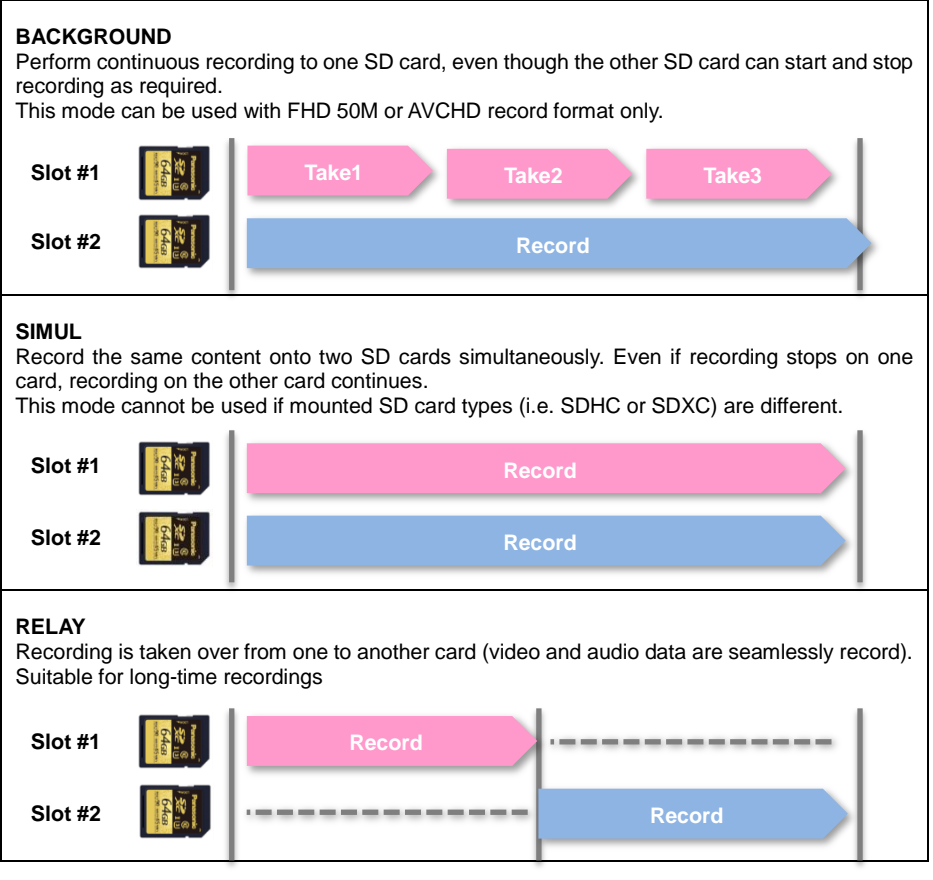

#### Using the Two-slot features

- 1. Set MENU > SYSTEM MODE > OUTPUT BITS: 4:2:2 (8bit).
- 2. MENU > RECORDING SETUP > 2SLOT FUNC: OFF / RELAY / SIMUL / BACKGROUND

NOTE: the two-slot features do not work under the following conditions.

- Variable frame rate record mode (VFR) is ON.
- Interval recording mode is ON.
- OUTPUT BITS setting is set "4:2:2(10bit)

## 4. Understanding advanced features

#### 4-4. Recording 4:2:2 10-bit image with external 4K recorders

Excellent image quality 10-bit 4:2:2 sampled images can be output from the HDMI port. The following describes workflow know-how when using external recorders.

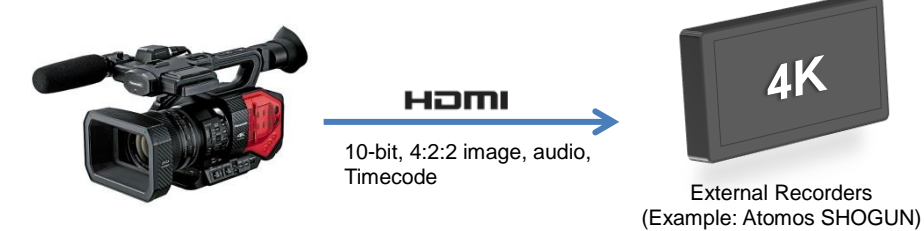

For information of qualified recorders, and test reports, visit at http://pro-av.panasonic.net/en/products/ag-dvx200/index.html

#### How to connect and record

- 1. Connect an AG-DVX200 and a supported recorder with an HDMI2.0 cable.
- 2. Set menu items below on the AG-DVX200.
  - SYSTEM MODE > OUTPUT BITS: 4:2:2(10bit)
  - OUTPUT SETUP > OUTPUT SEL: HDMI
  - OUTPUT SETUP > SDI REMOTE: ON
  - OUTPUT SETUP > REMOTE REC LINK: OFF
  - OUTPUT SETUP > HDMI TC OUTPUT: ON
- 3. Assign the "AUTO REC" item to one of the assignable USER buttons. (see P.17)
- 4. The USER button can now be used as a REC/PAUSE button for the external recorder.

#### Two control methods when using external recorders

REC/PAUSE operation of external recorders can be performed with the REC button on the AG-DVX200 when output sampling (OUTPUT BITS item) is set "4:2:2(8bit)", but it does not work when setting is "4:2:2(10bit)" because internal recording of this sampling mode is not supported.

However, external recorder remote control can be performed by using an assignable USER button for the REC function even in 4:2:2 (10bit) mode. See following table for menu settings example by sampling type (8bit/10bit).

| Output sampling                | 4:2:2 (10bit) | 4:2:2 (8bit) |
|--------------------------------|---------------|--------------|
| OUTPUT SETUP > OUTPUT SEL      | HDMI          | HDMI         |
| OUTPUT SETUP > SDI REMOTE      | ON            | ON           |
| OUTPUT SETUP > REMOTE REC LINK | OFF           | ON           |
| OUTPUT SETUP > HDMI TC OUTPUT  | ON            | ON           |
#### 4-5. Synchronizing timecode for multi-cam operation

The AG-DVX200 is equipped with a timecode IN/OUT terminal (common use for IN and OUT). The following describes workflow know-how when using time code synchronization feature with two AG-DVX200 units.

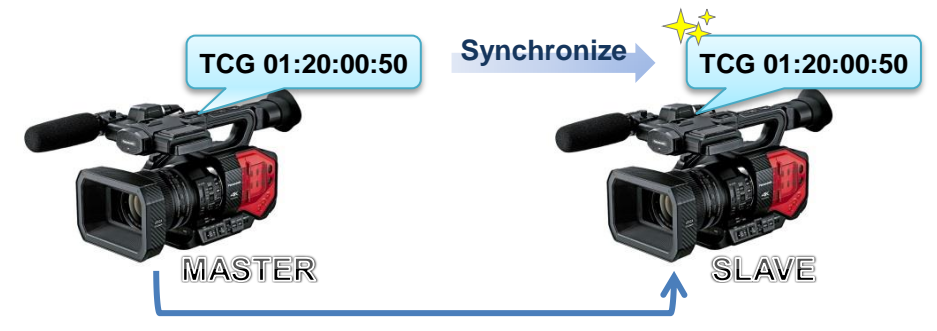

#### Preparation

- 1. Connect TC PRESET IN/OUT terminals on both master and slave units with a BNC cable.
- 2. Make sure that the settings of following menu items are the same for both units.

MENU > SYSTEM MODE > REC FORMAT MENU > SYSTEM MODE > REC MODE MENU > RECORDING SETUP > DF MODE (59.94Hz system mode only)

#### Settings for master unit

- 3. Set MENU > RECORDING SETUP > TCG to "FREE RUN".
- Set MENU > RECORDING SETUP > EXT TC LINK to "MASTER" (now timecode signal is output from the TC PRESET IN/OUT terminal).

#### Settings for slave unit

- Set MENU > RECORDING SETUP > EXT TC LINK to "SLAVE" (now the TC PRESET IN/OUT terminal switches to input mode, and TCG setting changes to FREE RUN automatically).
- 6. Press the RESET/TC SET button near the built-in LCD panel to synchronize timecode.

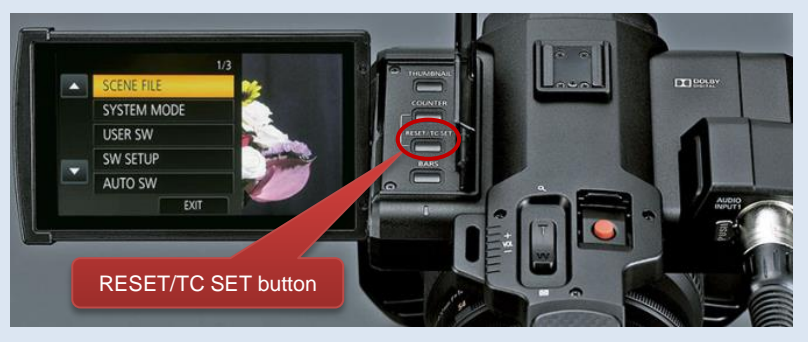

#### 4-6. Understanding user customizable image stabilizer

Much higher performance is required of image stabilizers for 4K/UHD cameras because even a small amount of shake can easily be seen when working in these resolutions. The AG-DVX200 is equipped with four times higher stabilization performance achieved through an expanded stabilization range. The stabilization characteristics can also be customized to meet professional requirements.

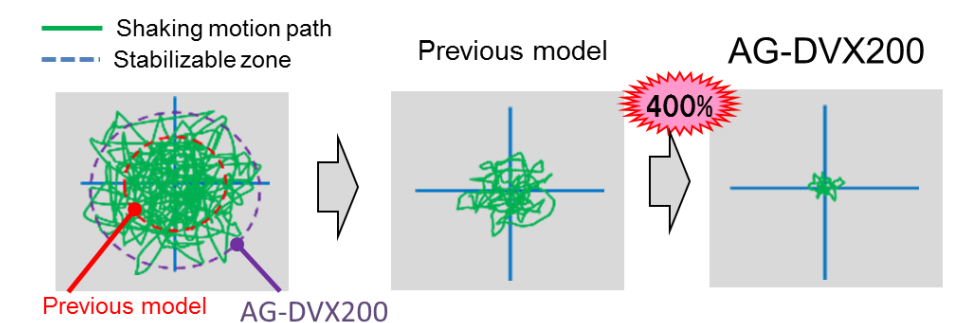

#### Customizing image stabilization characteristic

- 1. MENU > SWITCH SETTING > CUSTOM O.I.S : ON
- 2. MENU > SWITCH SETTING > Set "BLUR AMPLITUDE" and "BLUR FREQ" as explained below.

#### BLUR AMPLITUDE adjustment

- Factory default setting = 3 (adjustable range: 1 - 3 - 5)
- Choose smaller values when motion of camera work is not so large (suitable for steady shots).
- Choose larger values when recording while moving.
- When increasing this value, OIS can compensate small to large shake levels but is not suitable for steady shots.

#### **BLUR FREQUENCY adjustment**

- Factory default setting = 2 (adjustable range: 1, 2, 3)
  - 1: Image stabilizer actively responds from rapid camera shaking to slow shaking. This mode is suitable for steady shots.
  - 2: Image stabilizer actively responds for relatively rapid shaking.
  - 3: Image stabilizer effect weakens or strengthens dynamically. Effect level becomes stronger for rapid shaking, and becomes weaker for slow shaking making it suitable for scenes that frequently use panning.

#### 4-7. Understanding user customizable auto focus

The AG-DVX200 is equipped with customizable auto focus to meet professional requirements.

#### Customizing image stabilization characteristic

- 1. MENU > SWITCH SETTING > CUSTOM AF : ON
- 2. MENU > SWITCH SETTING > Set "AF SPEED" and "AF SENSITIVITY" as explained below.

#### AF SPEED (focusing speed) adjustment

- Factory default setting = 0 (adjustable range: -5 - 0 - +5)
- Focusing speed increase as the value increases.

Note: When increasing the value of AF SPEED control, the motor operation sound becomes louder and may be recorded.

#### AF SENSITIVITY (focusing response) adjustment

- Factory default setting = 5 (adjustable range: 0 - <u>5</u> - 10)
- Focusing response becomes faster as the value increases. This makes it suitable to follow fast moving objects.

#### 4-8. Understanding Focus transition feature

A new focus transition feature allows users to easily adopt impressive camera work with racking focus (changing focus of the lens during a shot). This is even available in 4K/UHD mode, where this would normally be a challenging focus operation if performed manually.

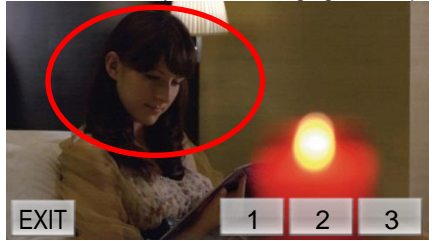

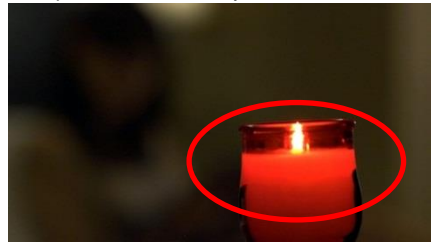

How to operate focus transition

- 1. Set focus mode to MANUAL.
- Assign "FOCUS TRANS" to one of the USER assignable buttons (MENU > USER SWITCH).
   MENU > RECORDING SET UP > FOCUS TRANSITION > SET

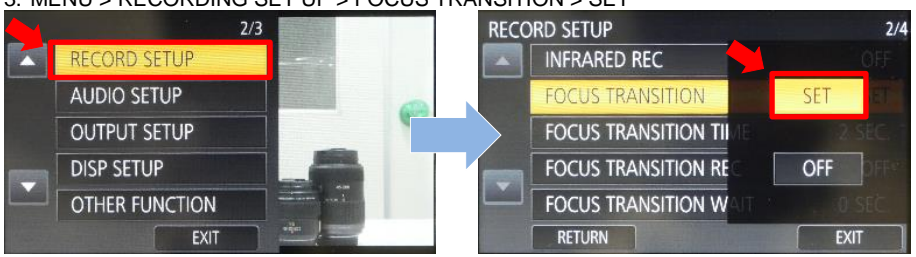

4. Choose a preset number and adjust the focus ring. In following figures, focus is set to foreground and stored in preset 1, and set focus to the plant and stored in preset 2.

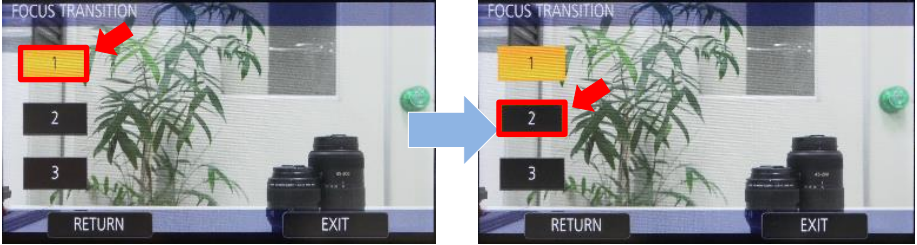

5. Press the USER button ("FOCUS TRANS" is assigned) and press preset number buttons (1 to3) to recall the presets.

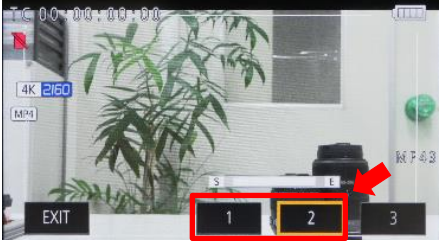

Focus transition feature will be canceled with following operations.

- Power OFF
- Switched to thumbnail mode
- Zooming

#### 4-9. Understanding Remote operation via AG ROP application for iPad

Remote control via Wi-Fi network is available by using an application for iPad.

#### **Necessary equipment**

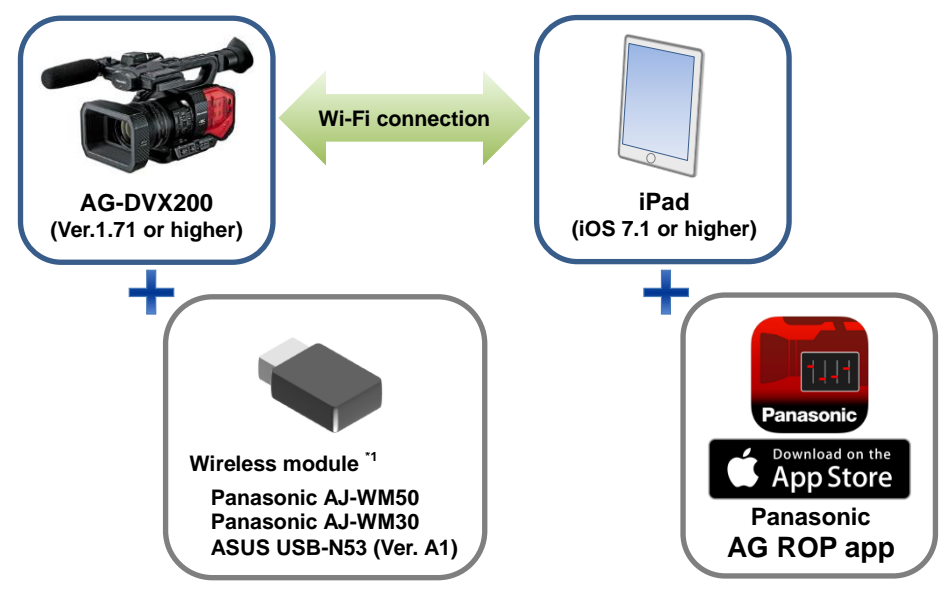

\*1 Contact your AG-DVX200 dealer for Panasonic AJ-WM50 and AJ-WM30 wireless adaptor. A wireless adaptor ASUS USB-N53 Ver.A1 is also recommended as a qualified adaptor. (Contact ASUS' dealer for inquiry)

#### Setting up equipment (overview)

- Make sure that the version of an AG-DVX200 is 1.71 or higher. (MENU > MAINTENANCE > )
   \* Download the latest firmware at <u>http://panasonic.biz/sav/pass\_e</u>
- 2. Install the Panasonic AG ROP app from App Store to the iPad.
- 3. Connect the Wi-Fi adaptor to an USB3.0 HOST port of the AG-DVX200.
- 4. Set Wi-Fi related settings on the AG-DVX200 and the iPad.
- 5. Connect the iPad to the AG-DVX200.
- 6. Open Panasonic AG ROP.

#### Setup example: Operate an AG-DVX200 from an iPad directly connected.

#### Settings on AG-DVX200

- Make sure that the version of an AG-DVX200 is 1.71 or higher. (MENU > MAINTENANCE >)
   \* Download the latest firmware at <u>http://panasonic.biz/sav/pass\_e</u>
- 2. Set following USB related menu items to enable the USB3.0 port for AG ROP connection.

MENU > OTHER FUNCTIONS > USB MODE SELECT > **HOST** MENU > OTHER FUNCTIONS > USB MODE > **ON** 

3. Set network related menu items (MENU > NETWORK SETUP > ) below.

| Menu           |             | Value                                                                                  |  |  |
|----------------|-------------|----------------------------------------------------------------------------------------|--|--|
| WIRELESS SETUP |             | Choose " <b>DIRECT</b> " and set followings<br>SSID: Enter SSID name (Default: DVX200) |  |  |
|                |             | BAND: Choose "2.4GHz" or "5GHz" depends on                                             |  |  |
|                |             | Wi-Fi adaptor type.                                                                    |  |  |
|                |             | CHANNEL(2.4GH): Choose "AUTO"                                                          |  |  |
|                |             | CHANNEL(5GH): Choose "AUTO"                                                            |  |  |
|                |             | Password: Enter password                                                               |  |  |
|                |             | (Default: 01234567890123456789abcdef)                                                  |  |  |
| Wireless LAN   | IP address  | (Default: 192.168.0.1)                                                                 |  |  |
| setup          | Subnet mask | (Default: 255.255.255.0)                                                               |  |  |
|                | Gateway     | (Default: 192.168.0.254)                                                               |  |  |
|                | DHCP        | Choose "SERVER"                                                                        |  |  |

#### Settings on iPad

- 1. Install the Panasonic AG ROP app from App Store.
- Open "Settings > Wi-Fi > ", and choose an SSID of the AG-DVX200 (example: DVX200) to be connected.
- 3. Enter connection password (factory default: 01234567890123456789abcdef) to connect to the AG-DVX200 via Wi-Fi network.
- 4. Open the AG ROP app and confirm that the connection status on the AG-DVX200 is shown as (ready to be controlled from the app).
- 5. Control the AG-DVX200 using the app.

Connection status on AG-DVX200

| 100 M | No connection                                                           |
|-------|-------------------------------------------------------------------------|
|       | Connected to a wireless LAN device (iPad, router etc.)                  |
| R     | Connected to a wireless LAN device and under controlled from AG ROP app |

<sup>\*</sup> App Store is a service mark of Apple Inc.

<sup>\*</sup> Apple, the Apple logo, and iPad are trademarks of Apple Inc., registered in the U.S. and other countries.

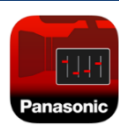

#### Key features of AG ROP app

The AG ROP app consists of two main screens, a "CTRL" screen for camera control and a "THUMB" screen for clip browse and review.

#### CTRL (control) screen

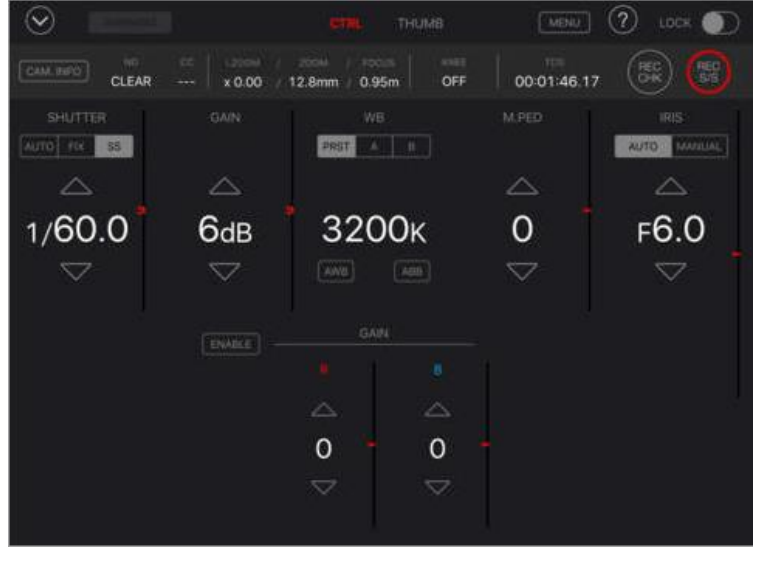

#### THUMB (thumbnail) screen

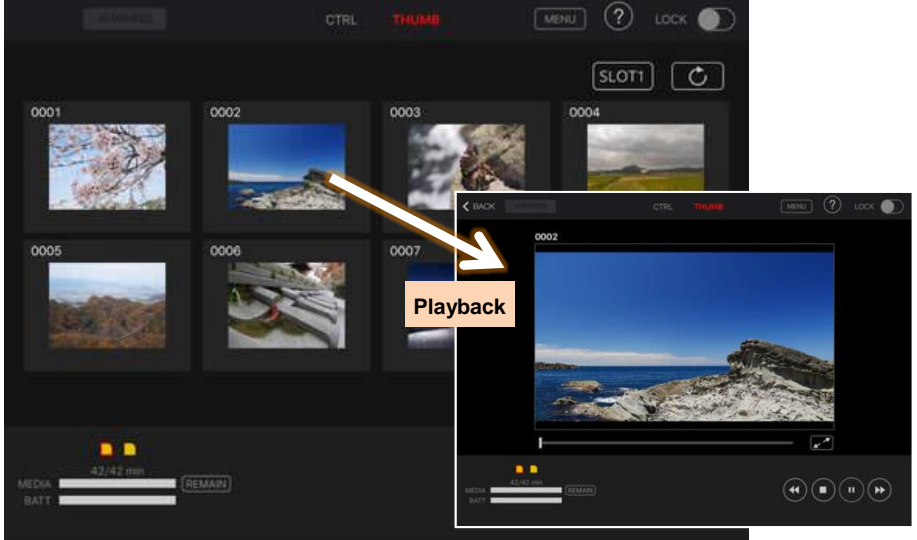

\* Clips recorded at 8Mbps can only be displayed and viewed.

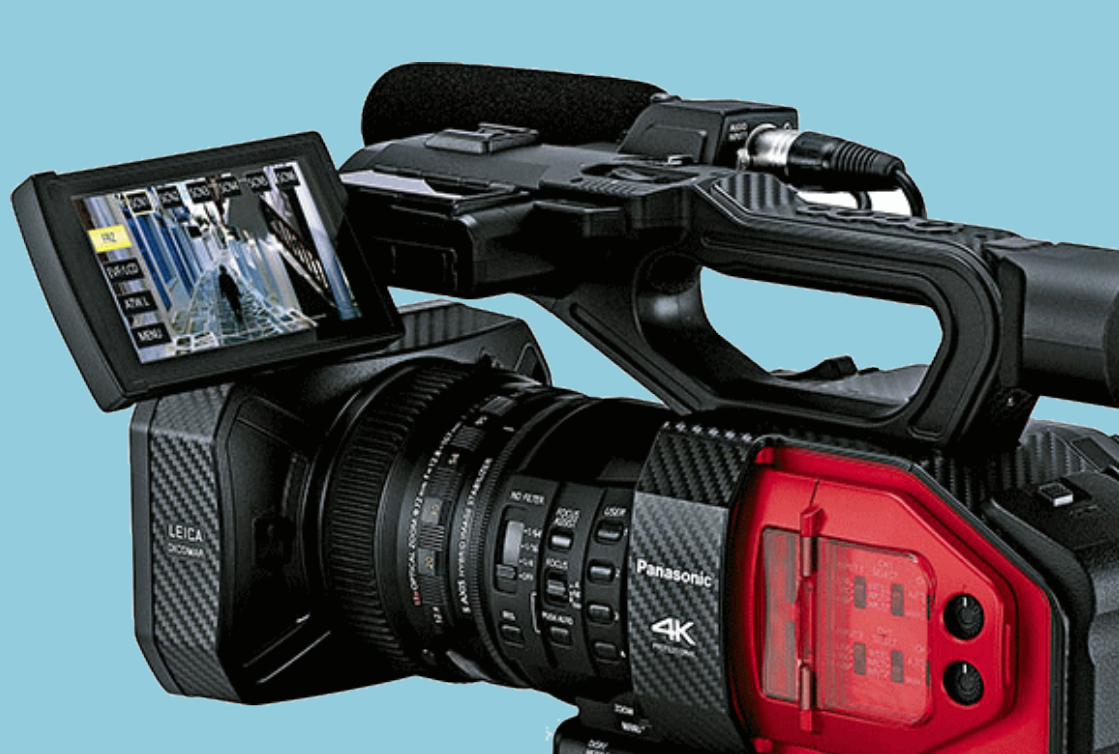

The following six different scene presets come standard with the camera, and can be user customized if required.

#### 5-1. SCENE FILE presets

| SCENE #1 | Basic setting                                                                                                    |
|----------|----------------------------------------------------------------------------------------------------|
| SCENE #2 | Suitable for recording where the characteristics of fluorescent lamps are taken into consideration (example: shooting indoors).<br>Most of the parameters are equal to SCENE#1 but the MATRIX is adjusted for fluorescent lighting. This is not particularly necessary under the fluorescent lighting close to natural light color temperature.<br>But it is suitable for recording conditions where the color reproduction is poor due to blue-intense fluorescent lamps. |
| SCENE #3 | Suitable for recording with richer color level and sharper contrast.<br>The picture will be showy with vivid colors and give a bright impression.                                                                                                    |
| SCENE #4 | Suitable for recording where the gradation is expanded in dark parts of the image (e.g. shooting a sunset scene).<br>This is effective if being used when dark parts are difficult to see or both bright and dark scenes need to be seen in detail when shooting at sunset, in a theater or at a wedding etc.                                                                                                    |
| SCENE #5 | Suitable for movie-like recording where importance is placed on contrast.<br>This has a Gamma curve that makes a movie-like picture using a video camera.                                                                                                    |
| SCENE #6 | Suitable for movie-like recording where importance is placed on the Dynamic Range. This Gamma gives priority to the Dynamic (D) Range and maintains the gradation that ranges evenly from low to high level.<br>If the post-production editing or a kinescope is planned, this can be selected because recording in this mode will make such post-processing easier and smoother. Also, it will create a unique atmosphere which can sometimes be used as an effect.       |

| -                | -     |      |       |       |          |          |
|------------------|-------|------|-------|-------|----------|----------|
| Item             | Scn1  | Scn2 | Scn3  | Scn4  | Scn5     | Scn6     |
| MASTER DETAIL    | 0     | 0    | +6    | 0     | -8       | -8       |
| DETAIL CORING    | 1     | 1    | 1     | 1     | 1        | 1        |
| SKIN TONEDETAIL  | OFF   | OFF  | OFF   | OFF   | OFF      | OFF      |
| V DETAIL LEVEL   | 0     | 0    | 0     | 0     | 0        | 0        |
| KNEE APE LEVEL   | 2     | 2    | 3     | 2     | 2        | 2        |
| CHROMA LEVEL     | 0     | 0    | +4    | 0     | -10      | -10      |
| CHROMA PHASE     | 0     | 0    | +5    | 0     | 0        | 0        |
| MATRIX           | NORM1 | FLUO | NORM2 | NORM1 | CINELIKE | CINELIKE |
| MASTER PED       | 0     | 0    | 0     | 0     | 0        | 0        |
| GAMMA MODE       | HD    | HD   | HD    | HD    | C.LIKE V | C.LIKE D |
| BLACK GAMMA      | 0     | 0    | -3    | +6    | 0        | 0        |
| KNEEMASTER POINT | 93.0  | 93.0 | 93.0  | 93.0  | 93.0     | 93.0     |
| KNEEMASTER SLOPE | 85    | 85   | 85    | 85    | 85       | 85       |
| DRS EFFECT       | 1     | 1    | 1     | 1     | 1        | 1        |

#### 5-2. Factory default settings

\* Setting values of each scene file can be overwritten as you like and saved.

A custom scene file, called "STILL-LIKE" that simulates LUMIX GH4's tone is available at the following website. <u>http://pro-av.panasonic.net/en/products/ag-dvx200/custom\_scene.html</u> Following table shows parameters of the custom scene file.

| Item             | Scn1  | Scn2 | Scn3  | Scn4  | Scn5     | Scn6     |
|------------------|-------|------|-------|-------|----------|----------|
| MASTER DETAIL    | 0     | 0    | +6    | 0     | -8       | -8       |
| DETAIL CORING    | 1     | 1    | 1     | 1     | 1        | 1        |
| SKIN TONEDETAIL  | OFF   | OFF  | OFF   | OFF   | OFF      | OFF      |
| V DETAIL LEVEL   | 0     | 0    | 0     | 0     | 0        | 0        |
| KNEE APE LEVEL   | 2     | 2    | 3     | 2     | 2        | 2        |
| CHROMA LEVEL     | 0     | 0    | +4    | 0     | -10      | -10      |
| CHROMA PHASE     | 0     | 0    | +5    | 0     | 0        | 0        |
| MATRIX           | NORM1 | FLUO | NORM2 | NORM1 | CINELIKE | CINELIKE |
| MASTER PED       | 0     | 0    | 0     | 0     | 0        | 0        |
| GAMMA MODE       | HD    | HD   | HD    | HD    | C.LIKE V | C.LIKE D |
| BLACK GAMMA      | 0     | 0    | -3    | +6    | 0        | 0        |
| KNEEMASTER POINT | 93.0  | 93.0 | 93.0  | 93.0  | 93.0     | 93.0     |
| KNEEMASTER SLOPE | 85    | 85   | 85    | 85    | 85       | 85       |
| DRS EFFECT       | 1     | 1    | 1     | 1     | 1        | 1        |

#### 5-3. Expressing the texture of objects (detail enhancement)

When expressing the outline or surface texture of an object, faint reflection of light may be intensified or, to the contrary, the picture may look blurred. This is a phenomenon caused by the strength / weakness of Detail signal to intensify the video signal for the object's outline. Adjustment of Detail signal can make the object's luster or texture look more natural.

#### MASTER DETAIL: +31 (UHD 2160/59.94p)

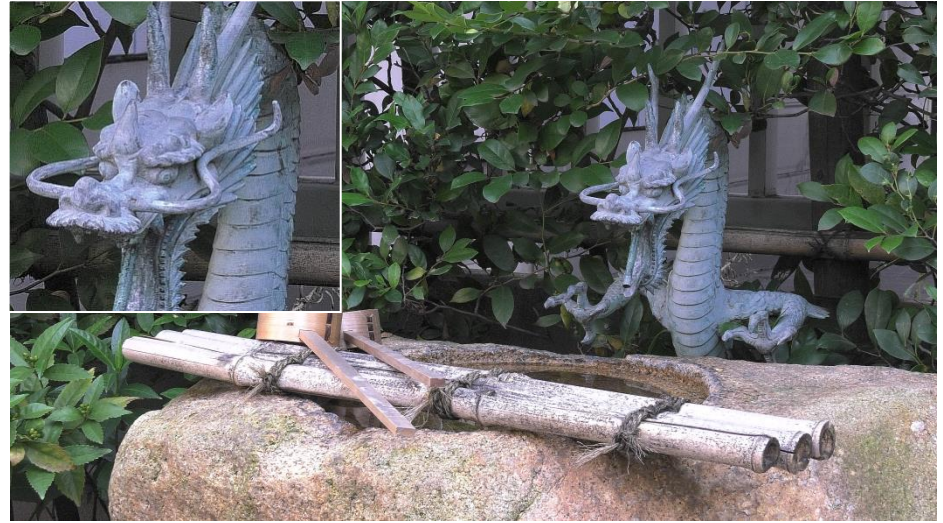

MASTER DETAIL: -31 (UHD 2160/59.94p)

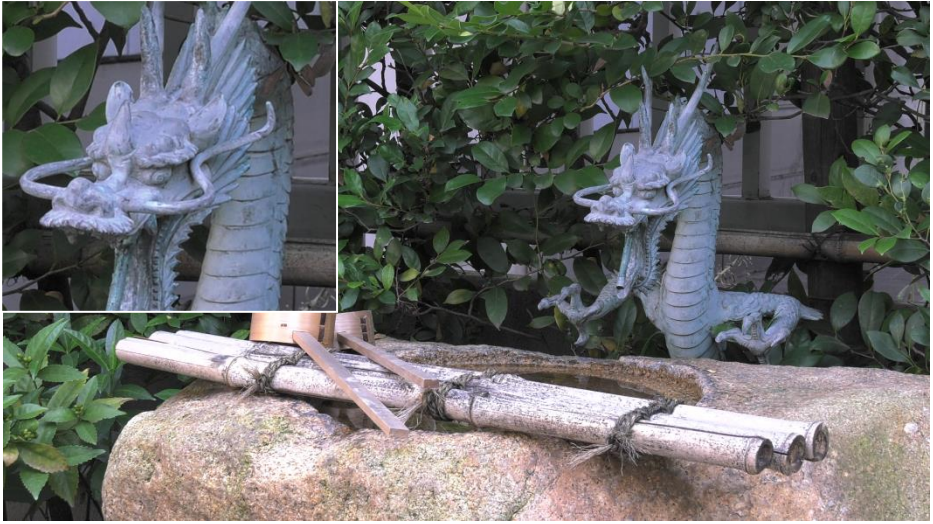

#### 5-4. Basic settings for Detail

MENU > SCENE FILE > (Factory default settings underlined)

#### [MASTER DETAIL] -31 --- <u>0</u> --- +31

Adjusts the level of overall Detail effect.

#### [DETAIL CORING] 0 --- +1 --- +60

Sets the level of signal (including noise) that suppresses the Detail effect.

#### [SKIN TONE DTL] ON / OFF

Sets the level of detail effect for a certain color (skin) tone.

#### [V DETAIL LEVEL] -7 --- <u>0</u> --- +7

Sets the intensity of Detail level in the vertical direction.

#### [KNEE APE LEVEL] 0---<u>2</u>---5

Sets the Detail level of high-luminance areas (very bright areas).

#### **Detail control**

This is an outline signal which is added to a video signal.

If the Detail level is increased, the edges of video signal will be intensified and outlines in the picture will look sharper. If the Detail level is decreased, the edges of video signal will be weakened and the picture will look softer with its outline enhancement suppressed.

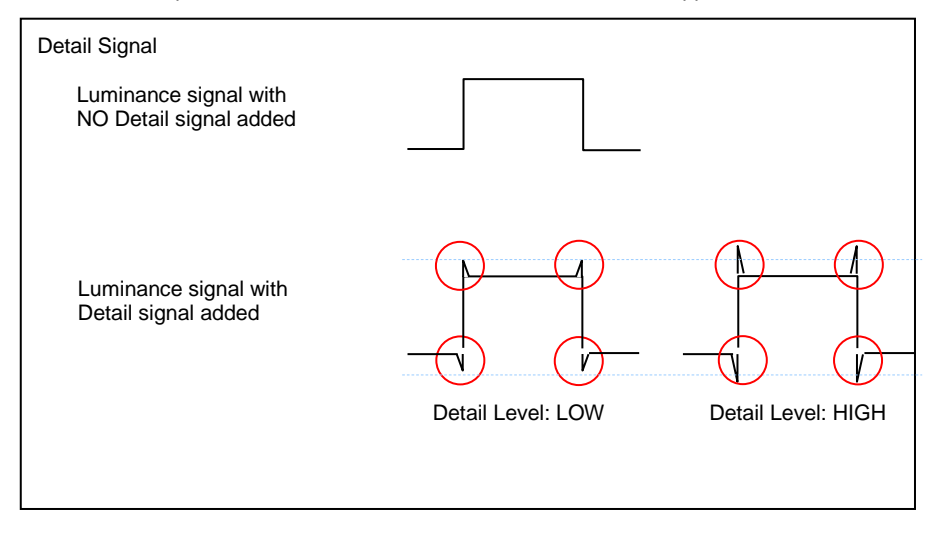

#### Detail coring control

Outline compensation can be performed by adjusting the Detail, and enhanced outlines enable clear representation of images. But at the same time it may make the picture look coarse. This occurs because added Detail will also work on low-level signals which includes noise.

Detail coring function can adjust the range of added Detail signal but also helps to reduce the noise introduced by the Detail circuits.

Noise is a low-level signal. So, when Detail coring is set to a higher level than noise signals, the Detail signal will work only on higher-brightness signals, and not on the noise.

By using this control, the outline of an object can be enhanced and its texture will look the same while the effects of increased image coarseness are suppressed.

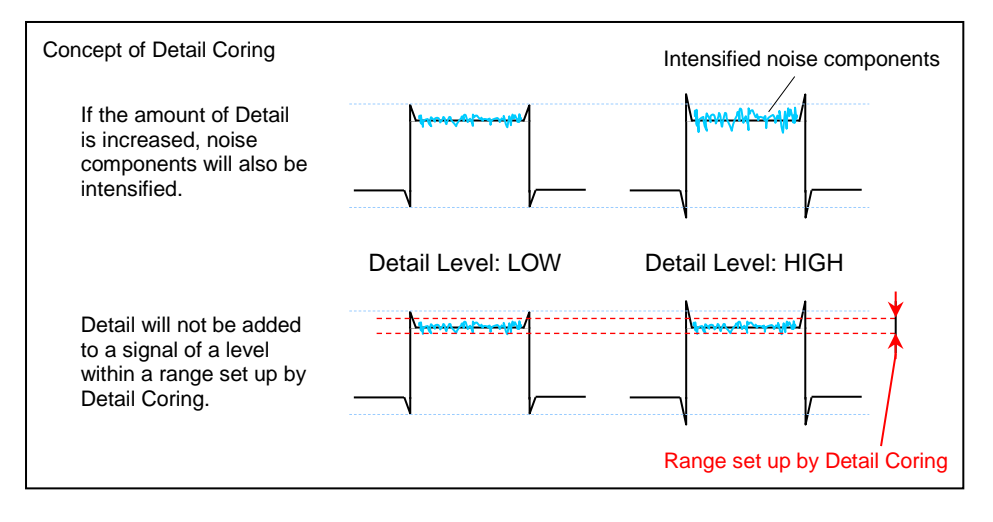

#### Knee APE level control

When compressing highlight portions with KNEE control to avoid overexposed image (blown-out highlights), detail signal will also be compressed and it may cause softening in highlight areas. This can be compensated by using KNEE APE LEVEL control.

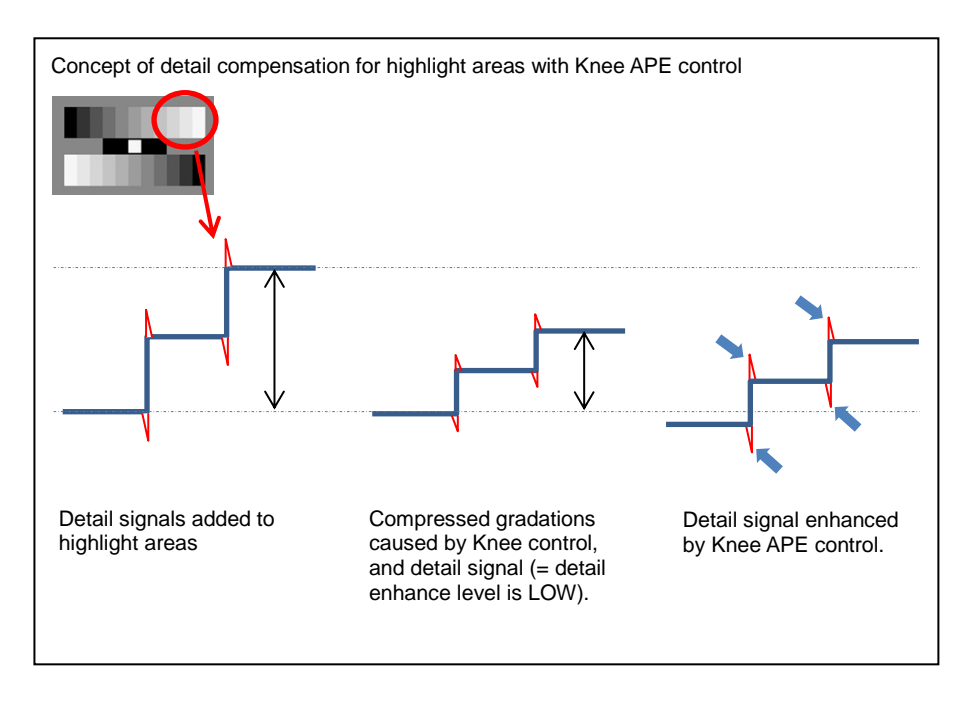

MENU > SCENE FILE > (Factory default settings underlined)

#### [KNEE APE LEVEL] 0 - - - <u>2</u> - - - 5

Sets enhancement level of detail signal for highlight areas

#### 5-5. Expressing the gradation of a picture (Knee, Gamma)

Due to bright sunny weather or lighting, "blown-out highlights" can sometimes occur, where bright areas look completely white. This is a phenomenon caused by the luminance signals that are out of the camera's Dynamic Range (processing range). In order to put such high-brightness input signals within the Dynamic Range, Knee function can be used to compress the gradation.

#### MENU > SCENE FILE > (Factory default settings underlined)

#### [KNEE MODE] AUTO / MANUAL / OFF

AUTO: Adjusts master point and slope automatically. MANUAL: Knee master point and slope can be adjusted manually. OFF: Do not use Knee controls.

#### [KNEE MASTER POINT] 80.0 - - - <u>93.0</u> - - - 107.0

Sets the position of Knee Point. (\* Enabled when KNEE MODE is MANUAL)

#### [KNEE MASTER SLOPE] 0 --- 85 --- 99

Sets the slope of Knee. (\* Enabled when KNEE MODE is MANUAL)

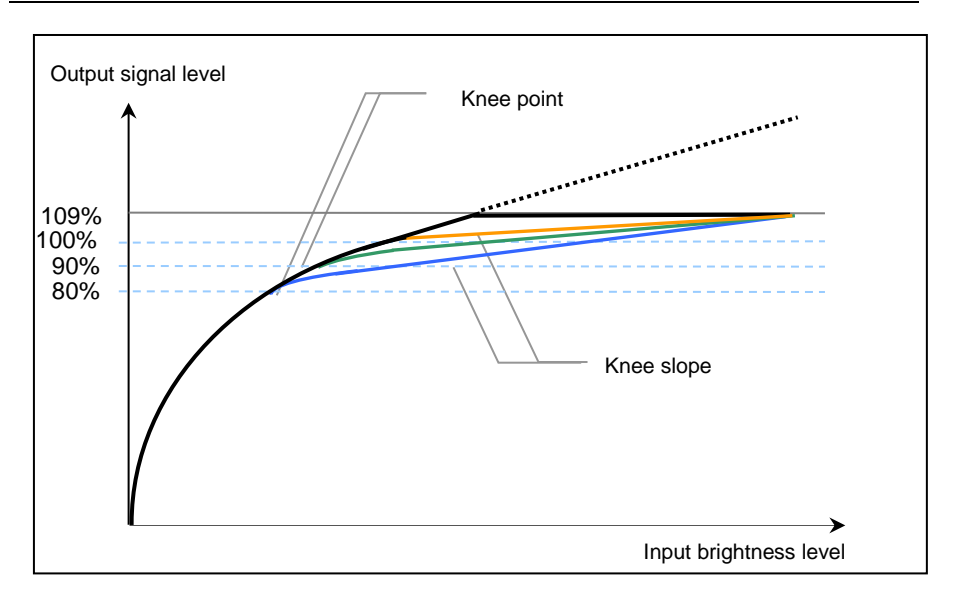

This is for explanation purposes only and may be different from actual measurements.

#### KNEE MASTER POINT: 107%

Highlight areas tend to be overexposed (no gradations visible) when value is increased.

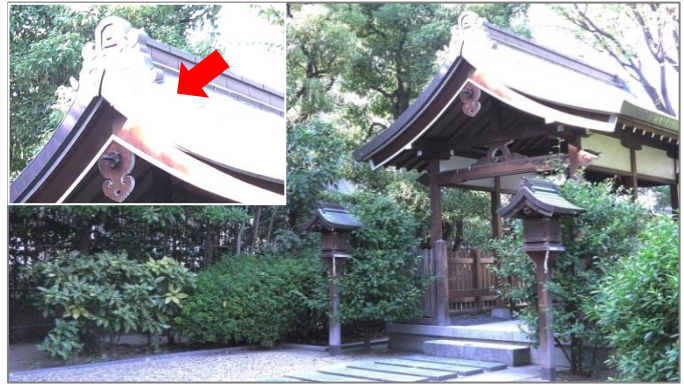

#### KNEE MASTER POINT: 93.0%

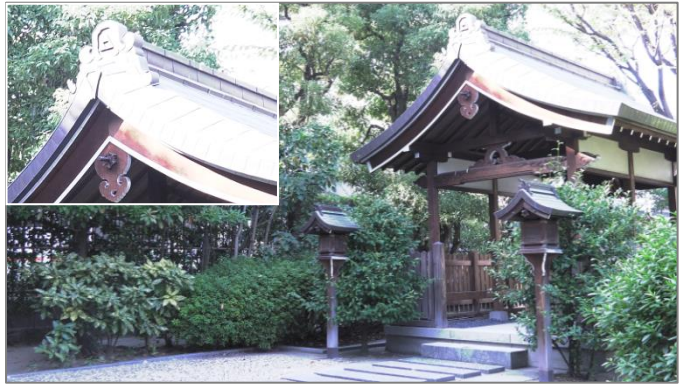

#### KNEE MASTER POINT: 80.0%

Gradations in the highlight areas become visible when value is decreased.

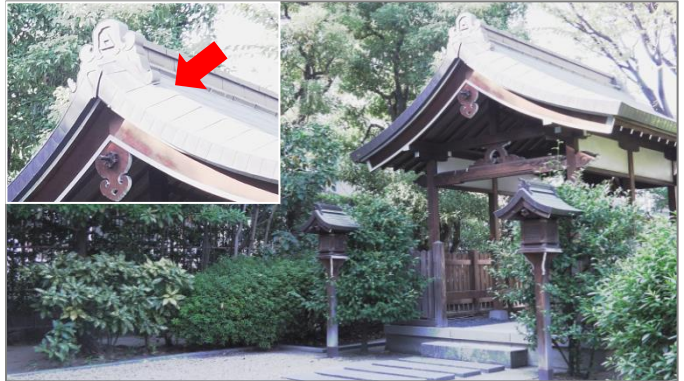

#### Gamma settings

There are cases where the color and contrast, which look natural to the eye, are not fully reproduced in the captured image. An effective way to improve the gradation of the output signal is to select a suitable Gamma curve according to the scene conditions. The AG-DVX200 offers seven types of Gamma curves.

#### HD:

This is a video Gamma characteristic for HD (High Definition). This Gamma complies with the standards defined by ARIB, EBU, SMPTE, etc. Use this for the purpose of normal HD shooting.

#### SD:

Gain is increased for dark areas more than HD Gamma. This Gamma curve can be used for shooting in SD mode, or for HD shooting that needs the same Gamma as used in SD shooting.

#### FILMLIKE 1:

Compared with HD Gamma, this has the characteristics by which the gradation of the highlights can be reproduced better. Using this Gamma curve which gently slopes for the low-brightness area makes the picture look calm. Contrast becomes sharper and the gradation expression of the middle- and high-brightness areas (face, etc.) is extended.

#### FILMLIKE 2:

Compared with FILM LIKE 1, this has the characteristics by which the gradation of the highlights can be reproduced better.

#### FILMLIKE 3:

Compared with FILM LIKE 2, this has the characteristics by which the gradation of the highlights can be reproduced better.

#### CINE-LIKE V:

Video-use cine Gamma characteristics.

This is a Gamma curve to make a movie-like picture using a video camera. It creates a picture where more importance is placed on contrast than in normal video mode recording.

#### CINE-LIKE D:

Film-use cine Gamma characteristics.

This Gamma gives priority to the Dynamic Range and maintains the gradation that ranges evenly from low to high level. It creates a unique look which is sometimes used as an artistic effect.

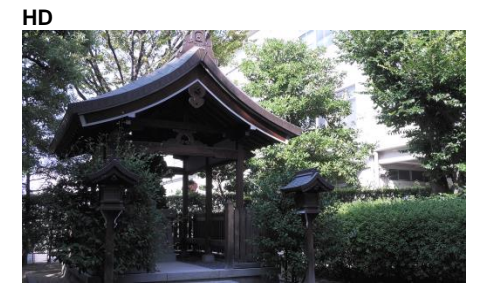

SD

#### FILMLIKE1

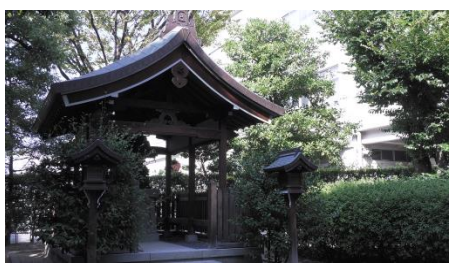

FILMLIKE2

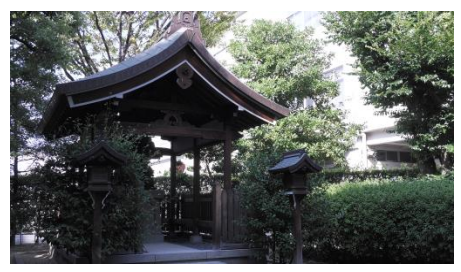

#### FILMLIKE3

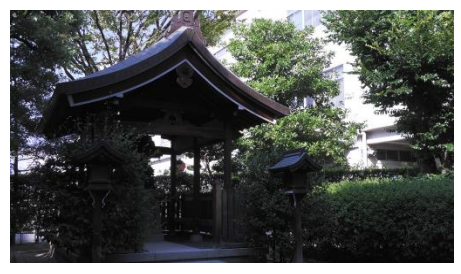

#### **CINE-LIKE V**

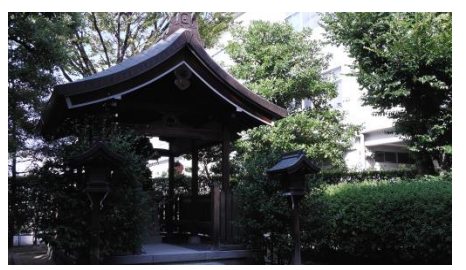

**CINE LIKE D** 

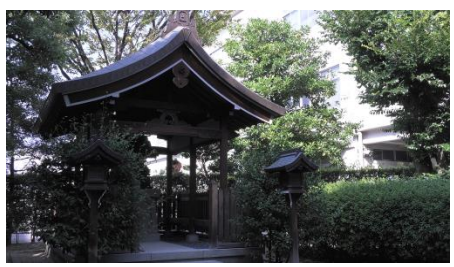

### Image comparison with different Gamma curves 1/4

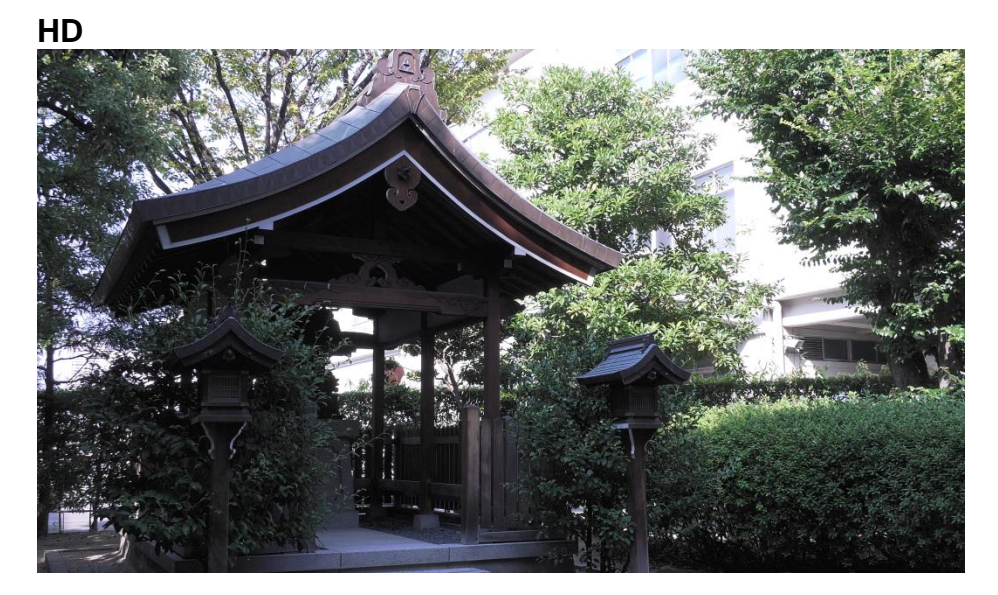

#### SD

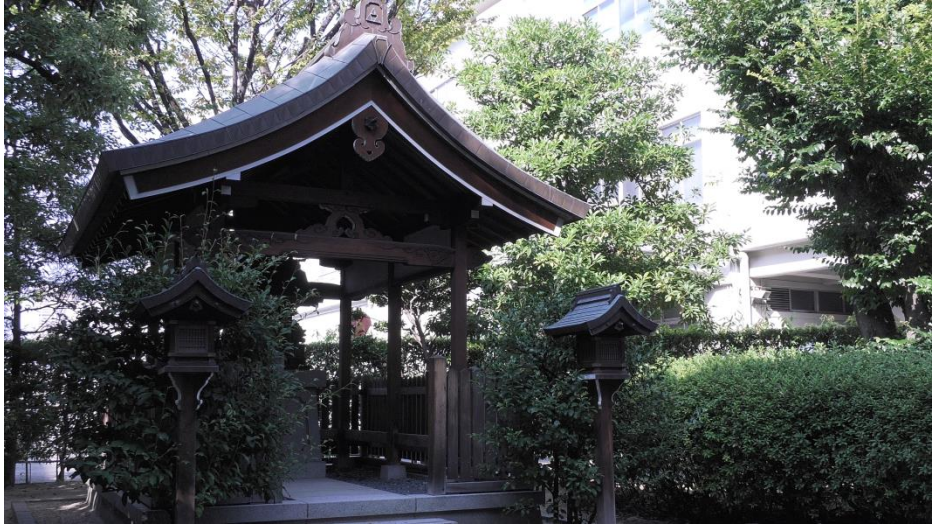

### Image comparison with different Gamma curves 2/4

#### FILMLIKE1

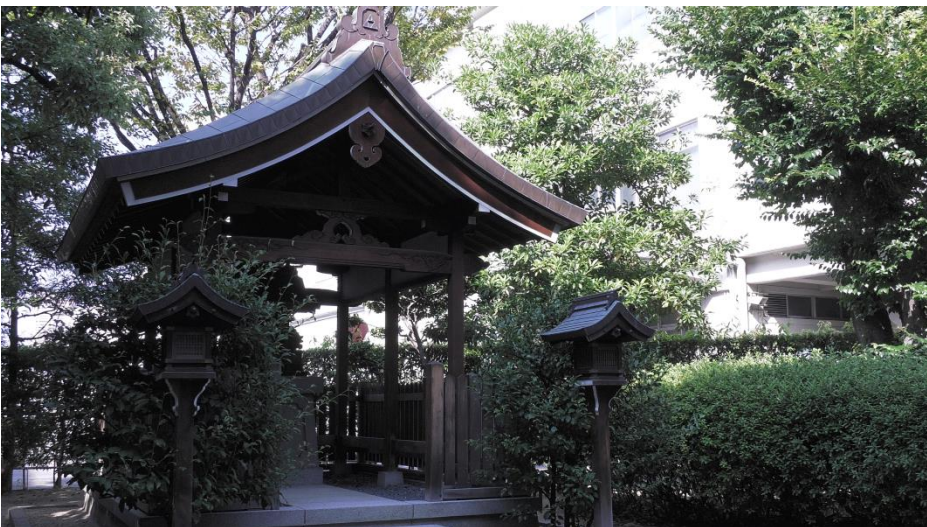

#### FILMLIKE2

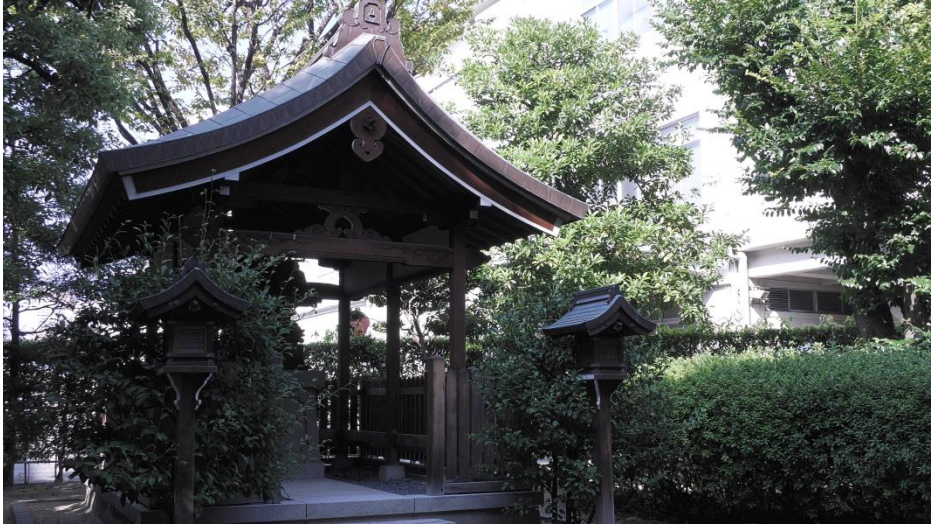

### Image comparison with different Gamma curves 3/4

#### **FILMLIKE3**

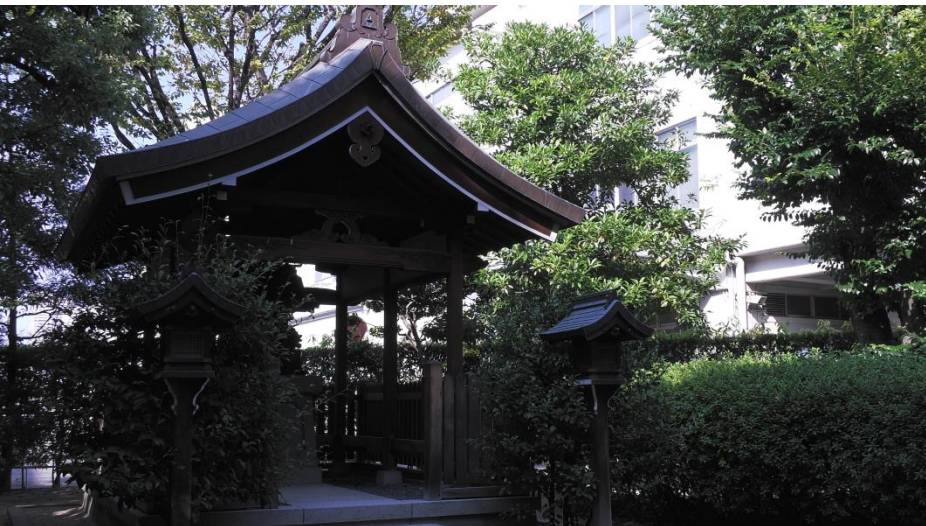

#### **CINE-LIKE V**

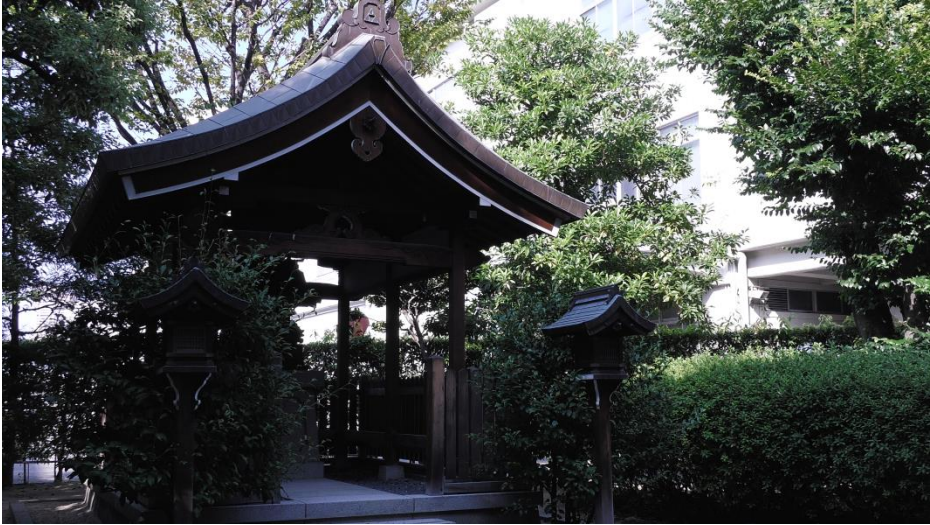

### Image comparison with different Gamma curves 4/4

#### **CINE-LIKE D**

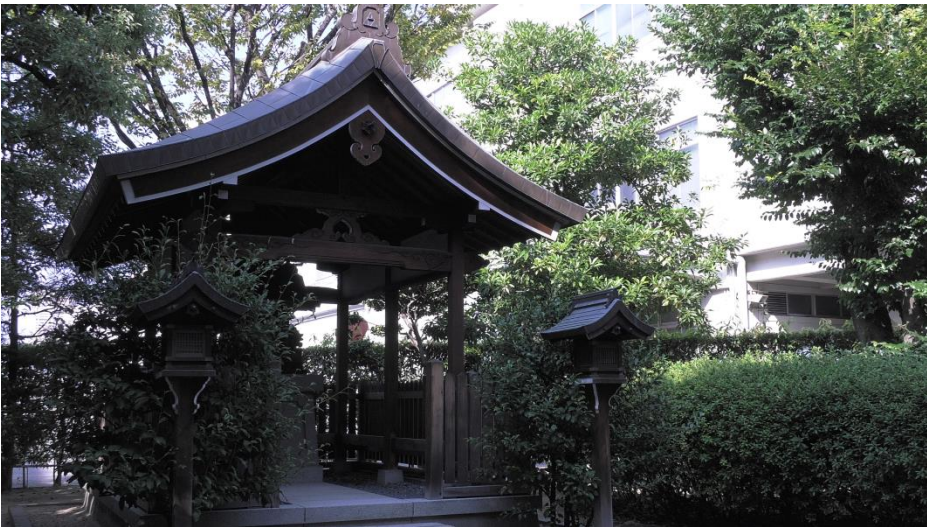

#### Black gamma and Black gamma range controls

Dark parts of the image (approx. 20% to 40% in video level) can be lifted or suppressed with these controls.

MENU > SCENE FILE > (Factory default settings underlined)

#### [BLACK GAMMA] -8 --- +8

Sets gamma characteristic for dark part of the image.

#### [BLACK GAMMA RANGE] 1,2,3

Sets level to be lifted or suppressed.

- 1 : Adjust approx. 20% in video level.
- 2 : Adjust approx. 30% in video level.
- 3 : Adjust approx. 40% in video level.

BLACK GAMMA = +8, BLACK GAMMA RANGE= 1

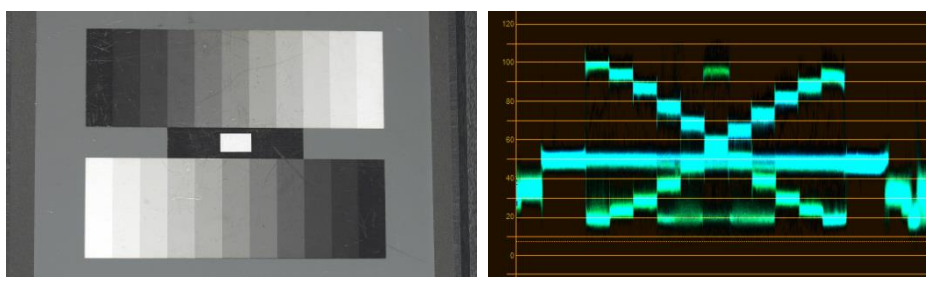

BLACK GAMMA = +8, BLACK GAMMA RANGE= 2

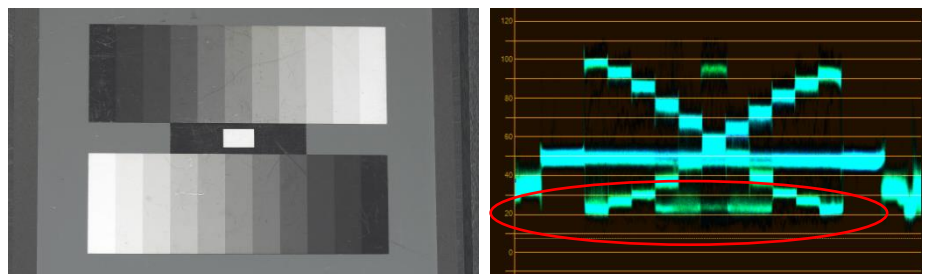

Dark area is lifted.

## 6. After recording

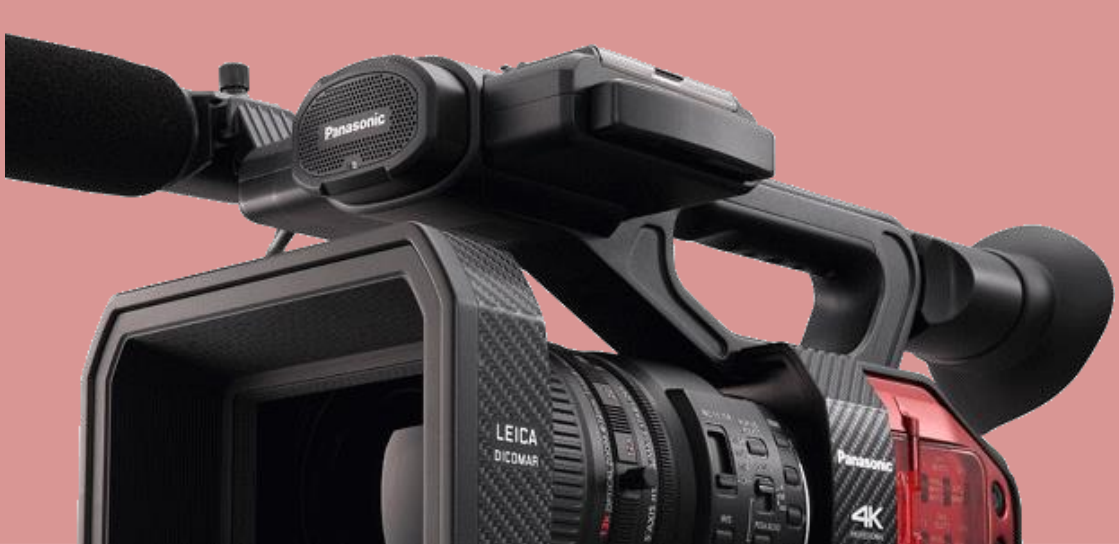

### 6. After recording

#### 6-1. Connecting to PC/Mac

Recorded clips can be transferred rapidly from the AG-DVX200 to PC/Mac over USB3.0 port.

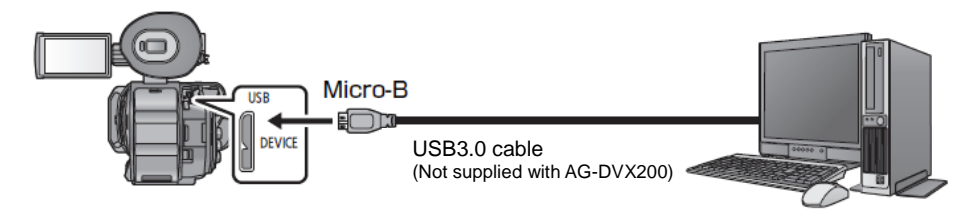

How to connect

- 1. Turn ON the power of the AG-DVX200.
- 2. Press "THUMBNAIL" button to switch to Playback mode.
- 3. Set MENU > OTHER FUNCTIONS > USB MODE SELECT: DEVICE
- 4. Turn OFF the power of the AG-DVX200 and connect the AG-DVX200 and the PC/Mac with a USB3.0 cable.
- 5. Turn ON the power and tap "PC" on the touch screen to switch to the PC connection mode.
- \* The built-in LCD panel will turn OFF for 5 seconds straight after connection is established when battery powered (the LCD panel works again when tapped).
   \* Data cannot be written from PC/Mac to the mounted SD card.
- \* Data cannot be written from PC/Mac to the mounted SD card.

#### 6-2. File structure of SD memory card

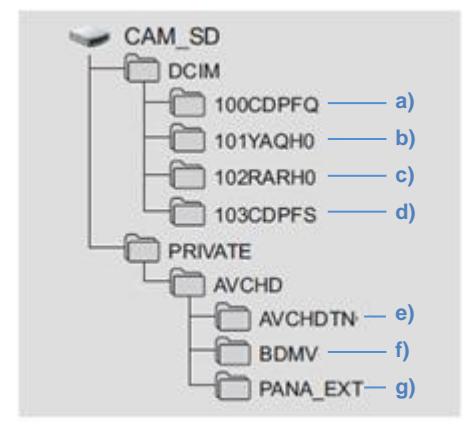

Files stored:

- a) Still pictures in JPEG format. Up to 999 files can be stored.
- b) Video clips in MOV format.
- c) Video clips in MP4 format.
- d) Still pictures created from videos with the AG-DVX200.
- e) Thumbnails (AVCHD clips)
- f) Video clips in AVCHD (MTS) format.
- g) For file management
- \* Several kind of different files are stored under PRIVATE folder for AVCHD clips. Always copy the PRIVATE folder as a file set. Copying \*.MTS files only may cause clip to be unplayable.

### 6. After recording

#### 6-3. Folder name structure for MOV/MP4 folders

Following information determines the folder names that stores clips in MOV/MP4 formats.

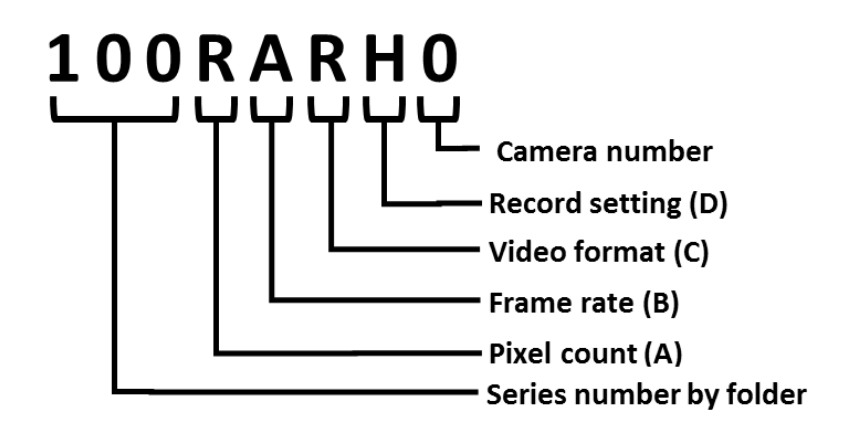

#### Example: When a folder is named as "100RARH0"

The folder contains following video clips.

- Pixel count: "3840x2160"
- Frame rate: "59.94fps"
- Record format: MP4 LPCM progressive

| (A) Pixel count                                    | (B)<br>Framerate<br>(fps)                                      | (C) Video format                                                                                                    | (D) Record setting                                                                                  |
|----------------------------------------------------|----------------------------------------------------------------|----------------------------------------------------------------------------------------------------|----------------------------------------------------------------------------------------------------|
| Y: 1920 x 1080<br>R: 3840 x 2160<br>Q: 4096 x 2160 | A: 59.94<br>B: 50<br>C: 29.97<br>D: 25<br>E: 24.00<br>F: 23.98 | J: Interlace (MOV, LPCM)<br>K: Interlace (MP4, LPCM)<br>Q: Progressive (MOV, LPCM)<br>R: Progressive (MP4, LPCM)<br>X: Fast scan (MP4, LPCM)<br>Y: Fast scan (MOV, LPCM) | D: Sub recording at 50Mbps<br>E: Sub recording at 8Mbps<br>P: Main recording<br>H: Other than above |

#### What is camera number?

This is to allow users to identify the camera by looking at recorded folders. Any number from  ${\bf 0}$  to 16 can be set with the following menu item.

MENU > SYSTEM MODE > CAMERA NUMBER SET: 0 to 16

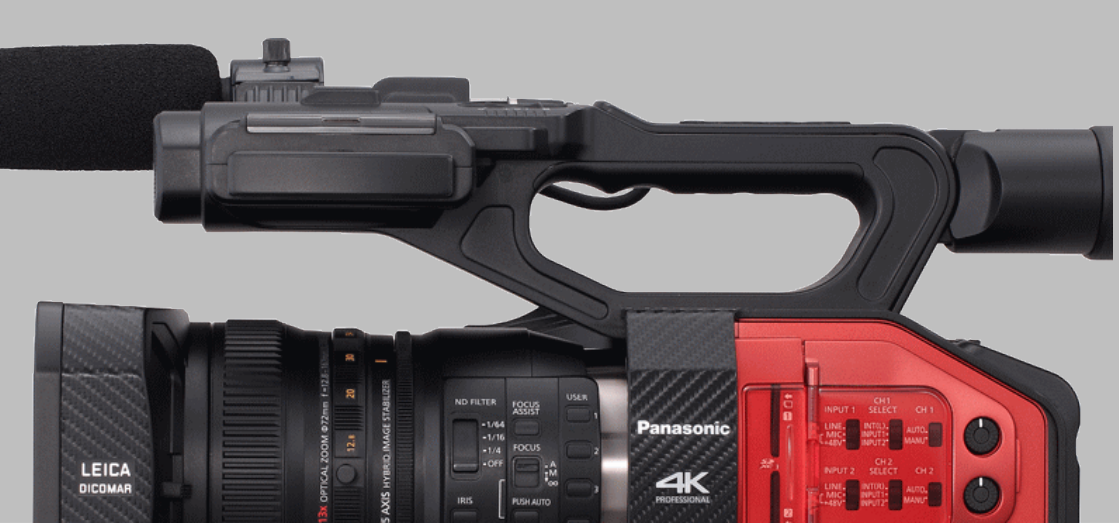

#### 7-1. Recording time in each video setting

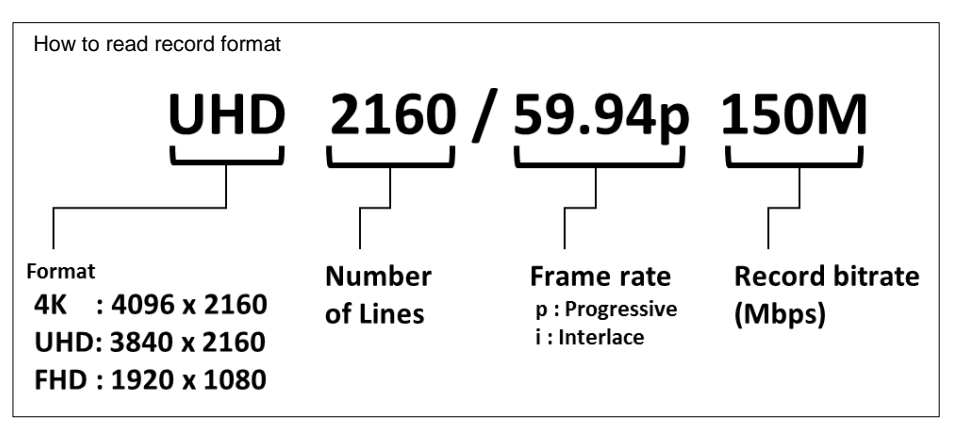

#### **MOV, MP4 FORMATS**

| Bocord format                              | System          | Memory card capacity |        |
|--------------------------------------------|-----------------|----------------------|--------|
| Record Ionnat                              | frequency       | 16GB                 | 64GB   |
| 4K 2160/24.00p 100M (incl. Fastscan mode)  | 59.94Hz/50.00Hz | 20m                  | 1h 20m |
| UHD 2160/59.94p 150M                       |                 |                      | 55m    |
| UHD 2160/29.97p 100M (incl. Fastscan mode) |                 | 20m                  | 1h 20m |
| UHD 2160/23.98p 100M (incl. Fastscan mode) |                 | 20m                  | 1h 20m |
| FHD 1080/59.94p All-I 200M                 |                 | 10m                  | 40m    |
| FHD 1080/59.94p 100M                       |                 | 20m                  | 1h 20m |
| FHD 1080/59.94p 50M                        | 59.94Hz         | 40m                  | 2h 40m |
| FHD 1080/29.97p All-I 200M                 |                 | 10m                  | 40m    |
| FHD 1080/23.98p All-I 200M                 |                 | 10m                  | 40m    |
| FHD 1080/29.97p 50M                        |                 | 40m                  | 2h 40m |
| FHD 1080/23.98p 50M                        |                 | 40m                  | 2h 40m |
| FHD 1080/59.94i 50M                        |                 | 40m                  | 2h 40m |
| UHD 2160/50.00p 150M                       |                 |                      | 55m    |
| UHD 2160/25.00p 100M (incl. Fastscan mode) |                 | 20m                  | 1h 20m |
| FHD 1080/50.00p All-I 200M                 |                 | 10m                  | 40m    |
| FHD 1080/50.00p 100M                       | 50.0047         | 20m                  | 1h 20m |
| FHD 1080/50.00p 50M                        | 50.00112        | 40m                  | 2h 40m |
| FHD 1080/25.00p All-I 200M                 |                 | 10m                  | 40m    |
| FHD 1080/25.00p 50M                        |                 | 40m                  | 2h 40m |
| FHD 1080/50.00i 50M                        |                 | 40m                  | 2h 40m |

#### 7-1. Recording time in each video setting (continued)

#### AVCHD

| Record format  | System frequency | Memory card capacity |         |  |
|----------------|------------------|----------------------|---------|--|
| Recold Iolinat | System nequency  | 16GB                 | 64GB    |  |
| PS 1080/59.94p |                  | 1h 20m               | 5h 20m  |  |
| PH 1080/59.94i |                  | 1h 30m               | 6h      |  |
| PH 1080/23.98p |                  | 1h 30m               | 6h      |  |
| HA 1080/59.94i | 59.94Hz          | 2h                   | 8h 30m  |  |
| HE 1080/59.94i |                  | 6h 40m               | 27h 30m |  |
| PM 720/59.94p  |                  | 4h 15m               | 17h 10m |  |
| SA 480/59.94i  |                  | 4h                   | 16h 30m |  |
| PS 1080/50.00p |                  | 1h 20m               | 5h 20m  |  |
| PH 1080/50.00i |                  | 1h 30m               | 6h      |  |
| HA 1080/50.00i | 50.0011          | 2h                   | 8h 30m  |  |
| HE 1080/50.00i | 50.00HZ          | 6h 40m               | 27h 30m |  |
| PM 720/50.00p  |                  | 4h 15m               | 17h 10m |  |
| SA 576/50.00i  |                  | 4h                   | 16h 30m |  |

#### 7-2. Output signal formats

| 1. System frequency: 59.94Hz, output bit depth: 4:2:2(8bit) |                    |                           |               |            |  |
|-------------------------------------------------------------|--------------------|---------------------------|---------------|------------|--|
| REC format                                                  | Resolution setting | HDMI OUT                  | SDI OUT       | VIDEO OUT  |  |
| 416.04.00=                                                  | SYSTEM             | 2160/24.00p               | 1080/24.00PsF |            |  |
| 4K 24.00p                                                   | 1080p              | 1080/24.00p               | 1080/24.00PsF |            |  |
|                                                             | SYSTEM             | 2160/59.94p <sup>*1</sup> | 1080/59.94p   |            |  |
| UHD 59.94p                                                  | 1080p              | 1080/59.94p               | 1080/59.94p   |            |  |
|                                                             | 1080i              | 1080/59.94i               | 1080/59.94i   |            |  |
|                                                             | DOWN CONVERT       | 480/59.94p                | 480/59.94i    | 480/59.94i |  |
|                                                             | SYSTEM             | 2160/29.97p               | 1080/29.97PsF |            |  |
|                                                             | 1080p              | 1080/59.94p               | 1080/59.94p   |            |  |
| 0HD 29.97p                                                  | 1080i              | 1080/59.94i               | 1080/59.94i   |            |  |
|                                                             | DOWN CONVERT       | 480/59.94p                | 480/59.94i    | 480/59.94i |  |
|                                                             | SYSTEM             | 2160/23.98p               | 1080/23.98PsF |            |  |
|                                                             | 1080p              | 1080/59.94p               | 1080/59.94p   |            |  |
| 0HD 23.96p                                                  | 1080i              | 1080/59.94i               | 1080/59.94i   |            |  |
|                                                             | DOWN CONVERT       | 480/59.94p                | 480/59.94i    | 480/59.94i |  |
|                                                             | SYSTEM             | 1080/59.94p               | 1080/59.94p   |            |  |
| FHD 59.94p                                                  | 1080p              | 1080/59.94p               | 1080/59.94p   |            |  |
| PS 59.94p                                                   | 1080i              | 1080/59.94i               | 1080/59.94i   |            |  |
|                                                             | DOWN CONVERT       | 480/59.94p                | 480/59.94i    | 480/59.94i |  |
|                                                             | SYSTEM             | 1080/59.94i               | 1080/59.94i   |            |  |
| PH 59.94i                                                   | 1080p              | 1080/59.94p               | 1080/59.94p   |            |  |
| HA 59.94i                                                   | 1080i              | 1080/59.94i               | 1080/59.94i   |            |  |
| HE 59.94i                                                   | DOWN CONVERT       | 480/59.94p                | 480/59.94i    | 480/59.94i |  |
|                                                             | SYSTEM             | 1080/29.97p               | 1080/29.97PsF |            |  |
|                                                             | 1080p              | 1080/59.94p               | 1080/59.94p   |            |  |
| гпо 29.97р                                                  | 1080i              | 1080/59.94i               | 1080/59.94i   |            |  |
|                                                             | DOWN CONVERT       | 480/59.94p                | 480/59.94i    | 480/59.94i |  |
|                                                             | SYSTEM             | 1080/23.98p               | 1080/23.98PsF |            |  |
| FHD 23.98p                                                  | 1080p              | 1080/59.94p               | 1080/59.94p   |            |  |
| PH 23.98p                                                   | 1080i              | 1080/59.94i               | 1080/59.94i   |            |  |
|                                                             | DOWN CONVERT       | 480/59.94p                | 480/59.94i    | 480/59.94i |  |
|                                                             | SYSTEM             | 720/59.94p                | 720/59.94p    |            |  |
| DM 720p                                                     | 1080p              | 1080/59.94p               | 1080/59.94p   |            |  |
| FIVI / ZUP                                                  | 1080i              | 1080/59.94i               | 1080/59.94i   |            |  |
|                                                             | DOWN CONVERT       | 480/59.94p                | 480/59.94i    | 480/59.94i |  |
| SA 480i                                                     | SYSTEM             | 480/59.94p                | 480/59.94i    | 480/59.94i |  |

\*1. Output format is "4:2:0(8bit),2160/59.94p", and becomes "4:2:2 8bit,1080/59.94p" while in record mode.

#### 7-2. Output signal formats (continued)

#### 2. System frequency: 59.94Hz, output bit depth: 4:2:2(10bit)

| format     | Resolution setting | HDMI OUT    | SDI OUT       | VIDEO OUT |
|------------|--------------------|-------------|---------------|-----------|
| 4K 24 00p  | SYSTEM             | 2160/24.00p | 1080/24.00PsF |           |
| 4K 24.00p  | 1080p              | 1080/24.00p | 1080/24.00PsF |           |
|            | SYSTEM             | 2160/29.97p | 1080/29.97PsF |           |
| UHD 29.97p | 1080р              | 1080/59.94p | 1080/59.94p   |           |
|            | 1080i              | 1080/59.94i | 1080/59.94i   |           |
|            | SYSTEM             | 2160/23.98p | 1080/23.98PsF |           |
| UHD 23.98p | 1080р              | 1080/59.94p | 1080/59.94p   |           |
|            | 1080i              | 1080/59.94i | 1080/59.94i   |           |
|            | SYSTEM             | 1080/59.94p | 1080/59.94p   |           |
| FHD 59.94p | 1080р              | 1080/59.94p | 1080/59.94p   |           |
|            | 1080i              | 1080/59.94i | 1080/59.94i   |           |
|            | SYSTEM             | 1080/59.94i | 1080/59.94i   |           |
| FHD 59.94i | 1080р              | 1080/59.94p | 1080/59.94p   |           |
|            | 1080i              | 1080/59.94i | 1080/59.94i   |           |
|            | SYSTEM             | 1080/29.97p | 1080/29.97PsF |           |
| FHD 29.97p | 1080р              | 1080/59.94p | 1080/59.94p   |           |
|            | 1080i              | 1080/59.94i | 1080/59.94i   |           |
|            | SYSTEM             | 1080/23.98p | 1080/23.98PsF |           |
| FHD 23.98p | 1080p              | 1080/59.94p | 1080/59.94p   |           |
|            | 1080i              | 1080/59.94i | 1080/59.94i   |           |

#### 7-2. Output signal formats (continued)

#### 3. System frequency: 50.00Hz, output bit depth: 4:2:2(8bit)

| REC format  | Resolution setting | HDMI OUT       | SDI OUT       | VIDEO OUT  |
|-------------|--------------------|----------------|---------------|------------|
| 4K 24 00p   | SYSTEM             | 2160/24.00p    | 1080/24.00PsF |            |
| 4K 24.00p   | 1080p              | 1080/24.00p    | 1080/24.00PsF |            |
|             | SYSTEM             | 2160/50.00p *2 | 1080/50.00p   |            |
| UHD 50.00p  | 1080p              | 1080/50.00p    | 1080/50.00p   |            |
|             | 1080i              | 1080/50.00i    | 1080/50.00i   |            |
|             | DOWN CONVERT       | 576/50.00p     | 576/50.00i    | 576/50.00i |
|             | SYSTEM             | 2160/25.00p    | 1080/25.00PsF |            |
|             | 1080p              | 1080/50.00p    | 1080/50.00p   |            |
| UHD 25.00p  | 1080i              | 1080/50.00i    | 1080/50.00i   |            |
|             | DOWN CONVERT       | 576/50.00p     | 576/50.00i    | 576/50.00i |
|             | SYSTEM             | 1080/50.00p    | 1080/50.00p   |            |
| FHD 50.00p  | 1080p              | 1080/50.00p    | 1080/50.00p   |            |
| PS 50.00p   | 1080i              | 1080/50.00i    | 1080/50.00i   |            |
|             | DOWN CONVERT       | 576/50.00p     | 576/50.00i    | 576/50.00i |
|             | SYSTEM             | 1080/50.00i    | 1080/50.00i   |            |
| PH 50.00i   | 1080p              | 1080/50.00p    | 1080/50.00p   |            |
| HA 50.00i   | 1080i              | 1080/50.00i    | 1080/50.00i   |            |
| HE 50.00i   | DOWN CONVERT       | 576/50.00p     | 576/50.00i    | 576/50.00i |
|             | SYSTEM             | 1080/25.00p    | 1080/25.00PsF |            |
|             | 1080p              | 1080/50.00p    | 1080/50.00p   |            |
| FHD 25.00p  | 1080i              | 1080/50.00i    | 1080/50.00i   |            |
|             | DOWN CONVERT       | 576/50.00p     | 576/50.00i    | 576/50.00i |
|             | SYSTEM             | 720/50.00p     | 720/50.00p    |            |
| DM 05 00-   | 1080p              | 1080/50.00p    | 1080/50.00p   |            |
| PIVI 25.00p | 1080i              | 1080/50.00i    | 1080/50.00i   |            |
|             | DOWN CONVERT       | 576/50.00p     | 576/50.00i    | 576/50.00i |
| SA 576i     | SYSTEM             | 576/50.00p     | 576/50.00i    | 576/50.00i |

\*2. Output format is "4:2:0(8bit),2160/50.00p", and becomes "4:2:2 8bit,1080/50.00p" while in record mode.

#### 7-2. Output signal formats (continued)

#### 4. System frequency: 50.00Hz, output bit depth: 4:2:2(10bit)

| Format     | Resolution setting | HDMI OUT    | SDI OUT       | VIDEO OUT |
|------------|--------------------|-------------|---------------|-----------|
| 1K 24 00p  | SYSTEM             | 2160/24.00p | 1080/24.00PsF |           |
| 4K 24.00p  | 1080p              | 1080/24.00p | 1080/24.00PsF |           |
|            | SYSTEM             | 2160/25.00p | 1080/25.00PsF |           |
| UHD 25.00p | 1080p              | 1080/50.00p | 1080/50.00p   |           |
|            | 1080i              | 1080/50.00i | 1080/50.00i   |           |
|            | SYSTEM             | 1080/50.00p | 1080/50.00p   |           |
| FHD 50.00p | 1080p              | 1080/50.00p | 1080/50.00p   |           |
|            | 1080i              | 1080/50.00i | 1080/50.00i   |           |
|            | SYSTEM             | 1080/50.00i | 1080/50.00i   |           |
| FHD 50.00i | 1080p              | 1080/50.00p | 1080/50.00p   |           |
|            | 1080i              | 1080/50.00i | 1080/50.00i   |           |
|            | SYSTEM             | 1080/25.00p | 1080/25.00PsF |           |
| FHD 25.00p | 1080p              | 1080/50.00p | 1080/50.00p   |           |
|            | 1080i              | 1080/50.00i | 1080/50.00i   |           |

#### 7-3. Dimensions (mm)

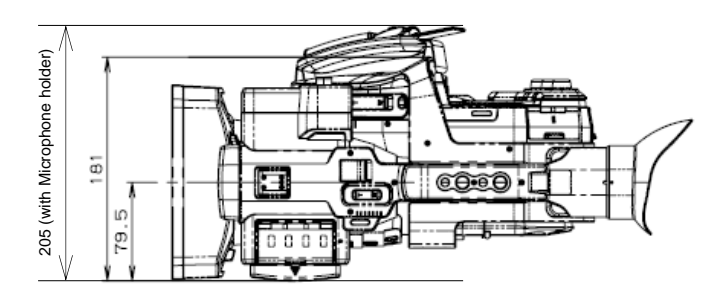

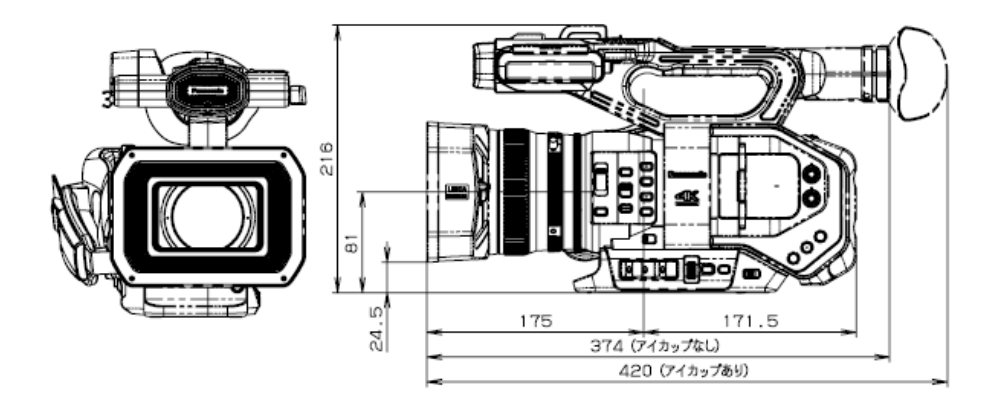

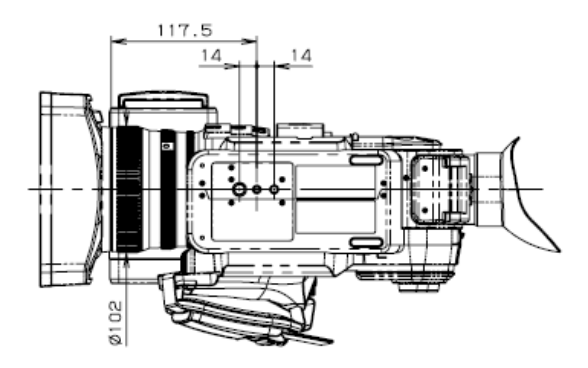

#### 7-4. Accessories

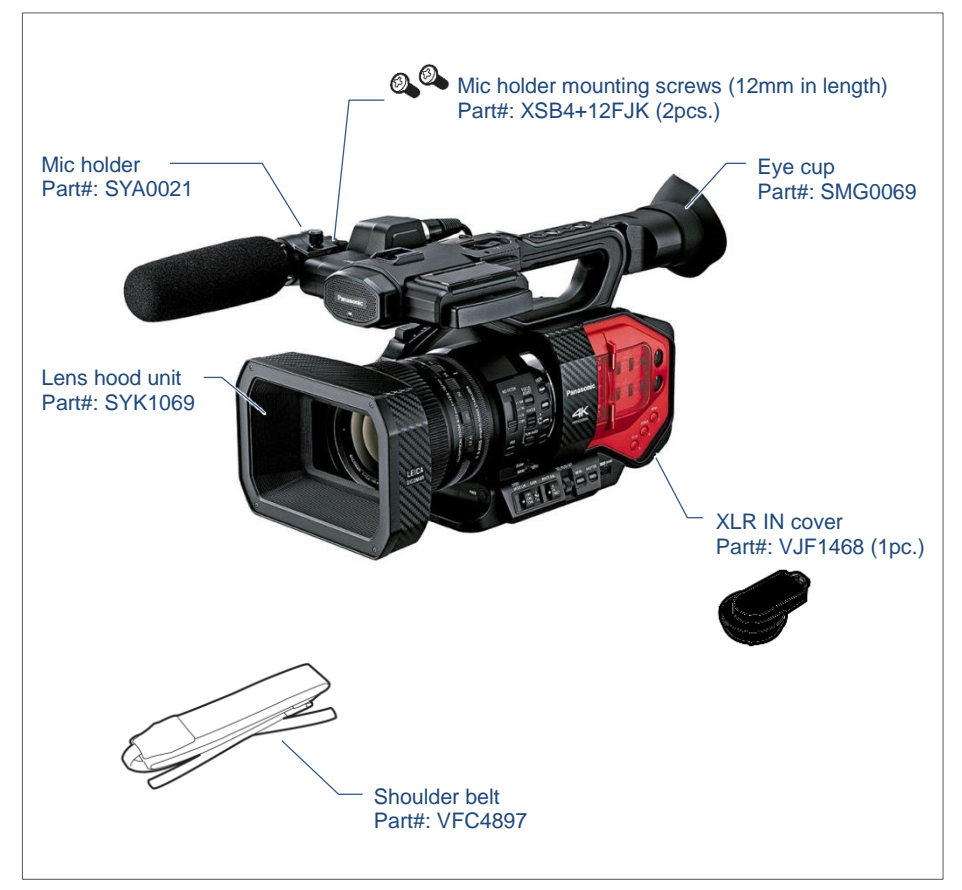

\* Part number and design are subject to change without notice.

### 7-5. Revision history

| Issued    | Revision history                                                                                                    | Document<br>ver. |
|-----------|----------------------------------------------------------------------------------------------------|------------------|
| Dec. 2015 | First edition issued (contents available with firmware v1.25)                                                                 | v1.00E           |
| Feb. 2016 | Following contents are added<br>- Introduction of AG ROP application for Apple iPad<br>- Details of NETWORK settings          | V2.00E           |
| Feb. 2016 | Some minor changes have been made in FOCUS ASSIST function etc.                                                               | V2.01E           |
| Mar. 2016 | Amended an error of factory default value description of the SKIN TONE DTL setting (page-47).<br>Incorrect: ON , Correct: OFF | V2.02E           |
| June 2016 | Added new features, functions available since firmware v1.71.                                                                 | V3.00E           |
| Sep. 2016 | Added new features, functions available since firmware v1.81.                                                                 | V3.01E           |
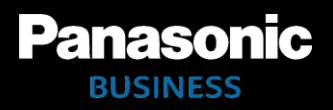

Panasonic Corporation

Download firmware, check frequently asked questions at <a href="https://panasonic.biz/cns/sav/pass\_e">https://panasonic.biz/cns/sav/pass\_e</a>